# Urgent Repair Program (URP)

Project Management Report (PMR) Training Guide

October 16, 2024

1

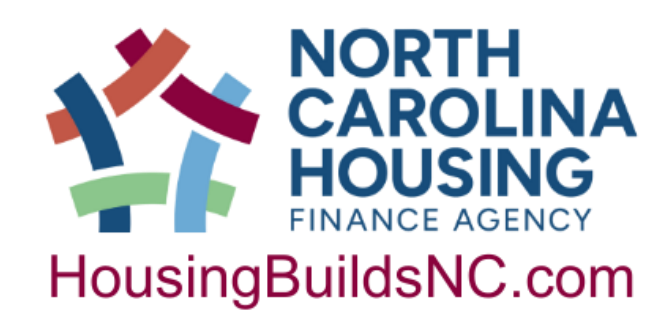

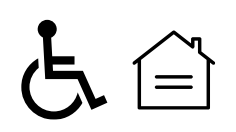

### Table of Contents

(click on titles to jump to section)

- PMR Background and Basic Information
- <u>Completing Initial PMR</u>
- <u>Completing Subsequent PMRs</u>
- <u>Requesting Disbursements</u>
- Completing Final Report

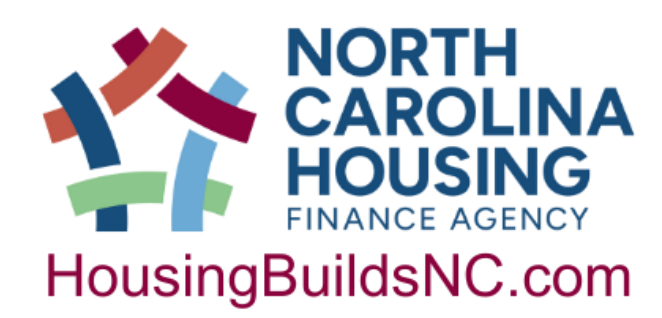

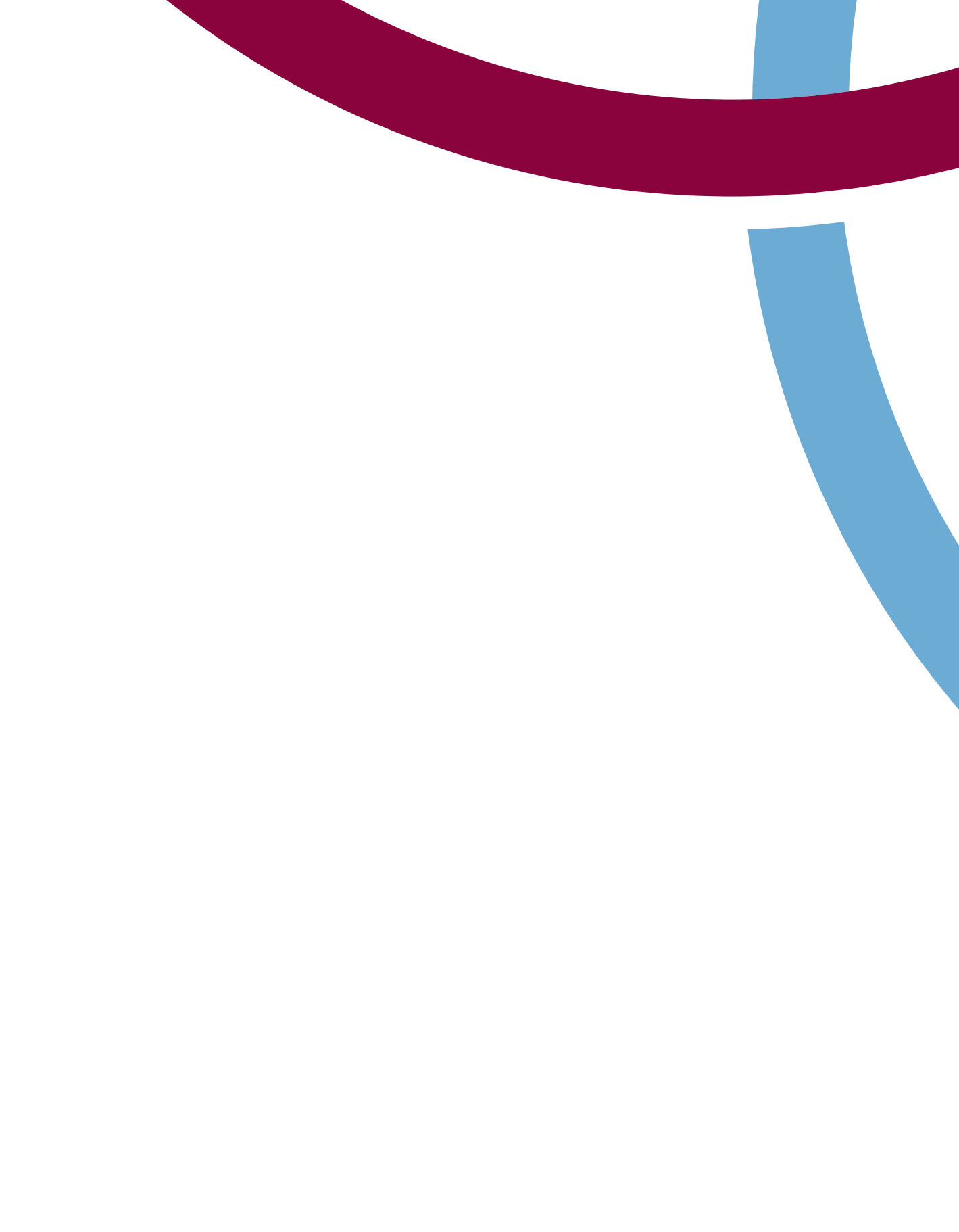

# What is the PMR?

- A project management tool
  - Helps you track your project
  - Helps you track your hard, soft and admin costs
  - Check and balance for promissory note
    - Page 2 of Report, "Total URP \$ HC + SC" should match the amount on the promissory note
    - If column doesn't match, you'll need to complete a modification (increase) or estoppel (decrease)
- A cumulative report
- Also used for requesting second disbursement and admin funds.

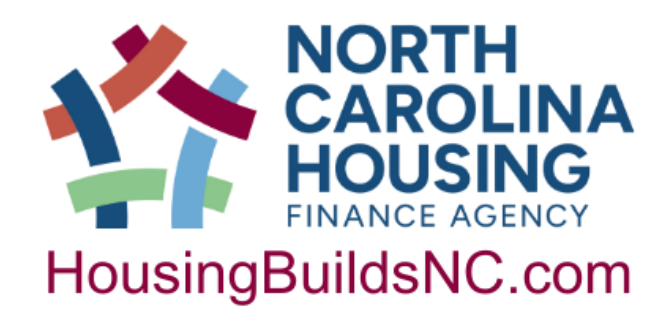

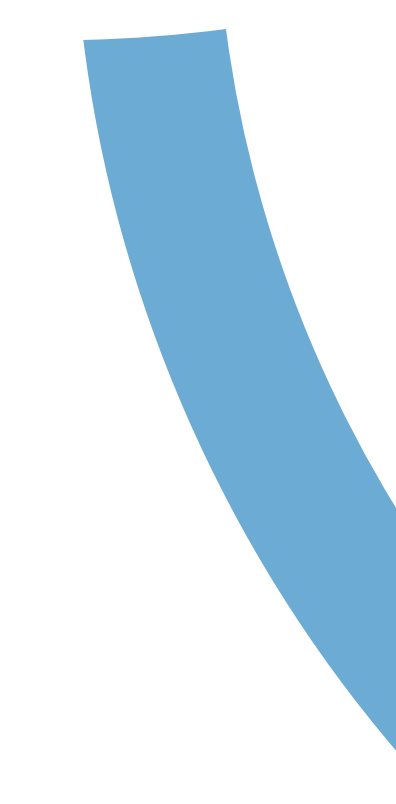

### What is the PMR not?

- It's **not** a financial tool
  - The PMR should not be used for book keeping and will not always match up to your financial records during the project
  - The PMR must match your records and NCHFA records at the end of the project
- It's **not** a report that you start over each quarter
  - The PMR is cumulative, so you should add to your previous report • If you make changes, use the revision column so we know!
- It's **not** a wait list
  - Only put homeowners on the list that you are currently serving or have served

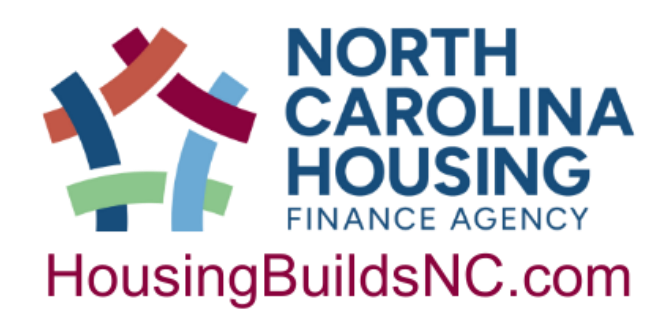

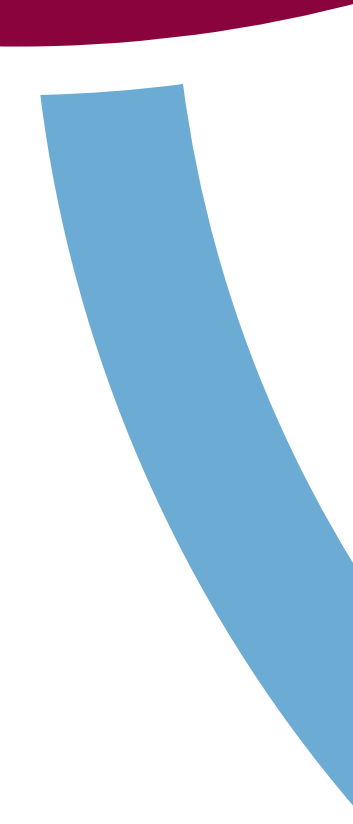

### When is it due?

• Due the last day of the month following the end of the federal calendar quarter

| Due Date    | Report Type       |     |
|-------------|-------------------|-----|
| January 31  | Initial Report    | Jul |
| April 30    | Subsequent Report | Jar |
| July 31     | Subsequent Report | Ар  |
| October 31  | Subsequent Report | Jul |
| February 14 | Final Report      | Oc  |

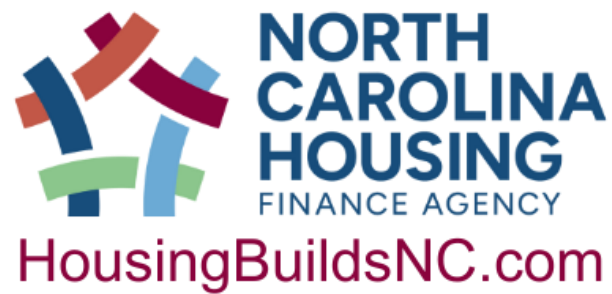

### Period Covering

y 1 – December 31

nuary 1 – March 30

ril 1 – June 30

y 1 – September 30

tober 1 – December 31

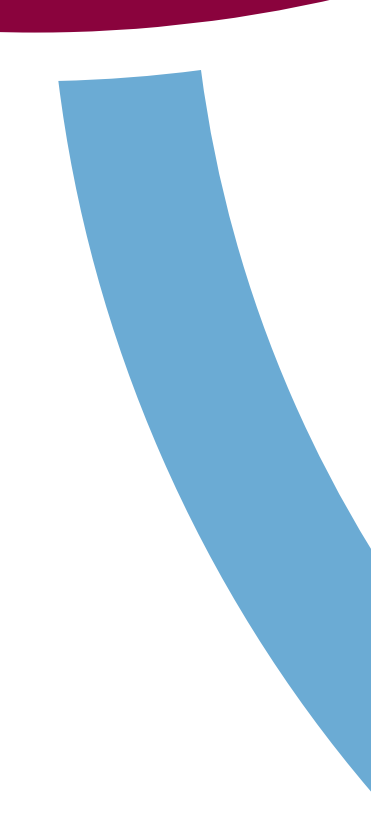

# Getting Started

- Download the PMR
  - URP Forms & Resources (<u>https://www.nchfa.com/home-ownership-</u>) partners/community-partners/community-programs/urgent-repair-program/formsand-resources)
  - Located under "URP Forms"
  - Choose between 25 and 50
    - Base this on your targeted number of units
    - Remember, the report is cumulative so you want to choose the report that will match the number of units you plan to complete
- Always download the report from the website when getting started. Don't reuse old reports!

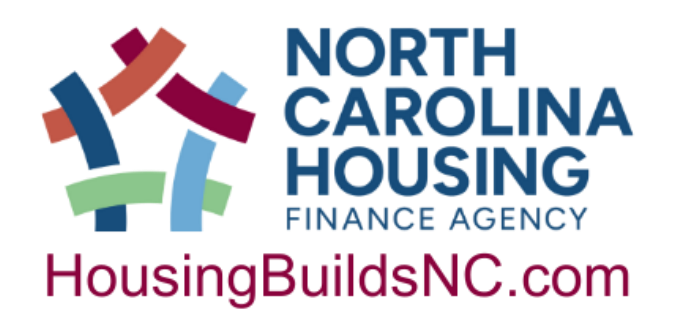

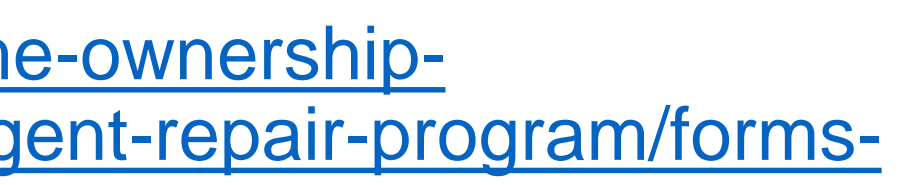

### NORTH CAROLINA HOUSING FINANCE AGENCY URGENT REPAIR PROGRAM PROJECT MANAGEMENT REPORT

|                                 |       | 11000                     |                  |                    |                       |                   |             |                          |            |
|---------------------------------|-------|---------------------------|------------------|--------------------|-----------------------|-------------------|-------------|--------------------------|------------|
| Recipient organizat             | ion:  | Rebu                      | ilding P         | oe Cour            | nty                   | Date of Repo      | rt: Ja      | nuary 31, 2024           | ŧ          |
| Reporting period:               | Fr    | om: July 1, 2023          | 3                | to: Dece           | ember 31, 2023        | Funding Agre      | ement No:   | URP2355                  | 5          |
| Report prepared by              | :     |                           | Mark T           | wain               |                       | Phone number      | n S         | 919-123-4567             |            |
| URP Repair Allocat              | on (  | per Funding Agreemer      |                  | \$120,0            | 00                    | Participant Ta    | x ID #      | 56-1234567               |            |
| URP Admin Allocati              | on (j | per Funding Agreemer      |                  | \$12,0             | 00                    | Total URP Av      | varc        | \$132,000                |            |
| Total matching fund             | s (ha | rd costs only) per app    | roved App        | plication:         | \$17,000              | Case Manage       | r:          | Sarah Zinn               |            |
| Completion Date (p              | er Fu | unding Agreement):        | De               | ecember            | 31,2024               | Number of u       | units targ  | eted: 12                 |            |
| A. Repair Acc                   | ou    | int Balances              |                  |                    |                       |                   |             |                          |            |
| 1. Beginning                    | Bal   | lance:                    |                  |                    |                       |                   |             |                          |            |
| a. Sum of U                     | RP    | Repair funds received (   | from NCHF        | A prior to i       | reporting period.     |                   |             | \$60,000                 |            |
| b. Sum of P                     | oar   | am Income received pri    | ior to repo      | ,<br>ortina perio( |                       |                   |             | າ \$0                    | 1          |
| c. Sum of d                     | sbu   | rsements by Recipient     | prior to re      | porting per        | iod                   |                   | (-          | j <mark>\$0</mark>       | : I        |
| d, Total UR                     | P Pr  | oject beginning balanc    | c (a. phis i     | b. minus c.)       |                       |                   | ····· (=    | ) <b>\$60,000</b>        | 1          |
| 2. Beceipts                     | inc   | e Last Report:            |                  |                    |                       |                   |             |                          | •          |
| a. Program                      | Rep   | air funds received from   |                  | ;ince last rer     | oort                  |                   |             | \$0                      |            |
| b. Interest o                   | arne  | d on Program fund der     | oosits duri      | ing this repo      | orting period         |                   |             | \$0                      |            |
| c. Total rec                    | eipte | s since last report /a. / |                  |                    |                       |                   | ····· (=    | ງ \$0                    | 1          |
| 3. Recipient                    | Dis   | bursements Since          | Last Rei         | port:              |                       |                   | `           | ·                        | •          |
| a. UBP-elio                     | ible  | hard costs                |                  | ·                  |                       |                   |             | \$29,000                 |            |
| b. Program                      | Supi  | port                      |                  |                    |                       |                   | í•          | 1 \$2,450                | : I        |
| c. Total rep                    | air d | lisbursements since las   | t report /a      | , plus b.) .       |                       |                   | ····· (=    | 1 \$31,450               | : I        |
| T. Not Densi                    |       |                           | d h              | . d.               |                       |                   |             | ****                     | :          |
| 4. net nepa                     |       |                           |                  |                    |                       | (a. phis 2.c. min | ws Xici, (= | J <mark>_\$28,990</mark> | •          |
| B. Admin Acc                    | ou    | nt Balances               |                  |                    |                       |                   |             |                          | .          |
| 1. Sum of U                     | RP /  | Admin funds received f    | rom NCHF         | 'A prior to r      | eporting period .     |                   |             |                          |            |
| 2. URP Adr                      | nin f | unds requested for this   | report           |                    |                       |                   |             |                          |            |
| 3. Total of I                   | JRP   | Admin funds requeste      | d to date f      | for project .      |                       |                   |             | <mark>\$0</mark>         |            |
| C. Key Indica                   | tor   | s and Progress            | : To <b>v</b> ar | d Goals            | :                     |                   |             |                          | $\neg$     |
| <ol> <li>Months rem:</li> </ol> | ining | to 4                      | Percent of       | f targeted u       | nits                  | 7. Percent of     | complete    | d 🗔                      | 1          |
| completion o                    | ate . | 12                        | completed        | d                  |                       | units 30 -        | 50% AMI .   | 50%                      |            |
| 2. Percent of p                 | oiec  | a <u>5</u> .              | Average o        | ompletions         | /month                | 8. Percent of     | complete    | a                        | il         |
| time used                       |       | 32%                       | needed to        | finish on ti       | me                    | units belo        | w 30% AN    | 1 <mark>50%</mark>       |            |
| 3. Percent of U                 | RP    |                           | Percent of       | f matchina f       | unds                  |                   |             |                          | ·          |
| funding spen                    | ŧ     | 24%                       | invested t       | o date             |                       |                   |             |                          |            |
|                                 | Cer   | tification:               |                  |                    |                       | Report Ty         | )e          |                          | $\neg$     |
| I Certify that the              | info  | rmation contained in th   | nis              | Quarte             | rly Report            |                   |             | <b>x</b>                 |            |
| Report is compl                 | ete a | ind accurate.             |                  | Repair             | Disbursement Ro       |                   |             |                          | 1          |
|                                 |       |                           |                  | Admin              | Dichurcomont Do       |                   |             |                          | i l        |
|                                 |       |                           |                  |                    |                       | quest             |             |                          | ίl         |
|                                 |       |                           |                  | i Final R          | eport <sup>-</sup>    |                   | •••••       |                          | 1          |
| Auth                            | orizo | ed Signature/Date         |                  | YFloars ch         | o ch thir ban and att | och the Certifice | tion of Con | splation and Final       | <u>′  </u> |
| (Chief                          | Adm   | ninistrative Official)    |                  | Cart Kiyari        |                       | wr778jacet.j      |             |                          |            |
|                                 |       |                           | RC-80000         |                    |                       |                   |             |                          | <u></u>    |
| Dale Da                         | -     | Dia<br>Dia                | harararal Rea    | ire and Approve    | d<br>T - 81-          | U                 | Dale Unite  |                          |            |
| Krariard Da                     |       | Krossereded by/Dal        | •                | 4                  | 1 1                   | Latered by        | Lairred     |                          | $\neg$     |
|                                 |       | 1                         | 1+               | Page L             | of S                  | 1                 | 2011        | 100 M 11.21.121          |            |
|                                 |       |                           |                  |                    |                       |                   | 1511        |                          |            |

- Page 1
  - General project information • Financial information • Key indicators (based on pages 2 and 3 of

  - PMR)
  - Certification/signature
  - Report type
    - Used to indicate if you're requesting funds

### NORTH CAROLINA HOUSING FINANCE AGENCY URGENT REPAIR PROGRAM

### PROJECT MANAGEMENT REPORT

| Recipient organization:    | Rel                    | ouilding Poe (  | County     | Date of Report: | Jan                  | uary 31, 2024 |              |
|----------------------------|------------------------|-----------------|------------|-----------------|----------------------|---------------|--------------|
| Reporting period: Fr       | om: July 1, 2023       | to:             | Decemb     | oer 31, 2023    | Funding Agreemen     | t No:         | URP2355 📥    |
| Report prepared by:        |                        | Mark Twair      | 1          |                 | Phone number:        | 9             | 19-123-4567  |
| URP Repair Allocation (per | Funding Agreement):    |                 | \$120,000  |                 | Participant Tax ID # | ŧ             | 56-1234567   |
| URP Admin Allocation (per  | r Funding Agreement):  |                 | \$12,000   |                 | Total URP Award      |               | \$132,000 🔺  |
| Total matching funds (hard | costs only) per approv | ed Application: |            | \$17,000        | Case Manager:        |               | Sarah Zinn 🔵 |
| Completion Date (per Fund  | ing Agreement):        | Dece            | mber 31, 2 | 2024 📐          | Number of units t    | argeted       | l: 12        |

- = from your Funding Agreement
  - = from your approved Application

= from your approved Post Approval Documentation (PAD)

### Reminders

- Make sure the Reporting Periods are correct with no extraneous spaces or characters
- Completion date should be 12/31/\_\_\_ (comes from your FA)
- Make sure all dates are filled out. This will affect how the next sections are populated

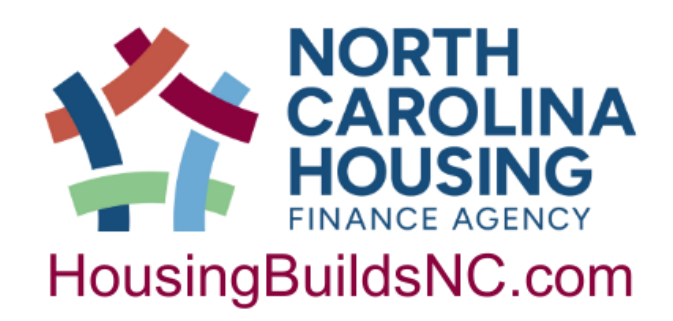

# us spaces or

### n your FA) low the next sections are

### A. Repair Account Balances

### 1. Beginning Balance:

|            |    | a. | Sum of URP Repair funds received from NCHFA prior to reporting period. | \$60,000 |
|------------|----|----|------------------------------------------------------------------------|----------|
|            |    | b. | Sum of Program Income received prior to reporting period               | \$0      |
|            |    | c. | Sum of disbursements by Recipient prior to reporting period            | \$0      |
|            |    | đ. | Total URP Project beginning balance (a. plus b. minus c.)              | \$60,000 |
|            | 2. | Re | ceipts Since Last Report:                                              |          |
|            |    | a. | Program Repair funds received from NCHFA since last report             | \$0      |
|            |    | b. | Interest earned on Program fund deposits during this reporting period  | \$0      |
|            |    | c. | Total receipts since last report (a. plus b.)                          | \$0      |
| :          | 3. | Re | cipient Disbursements Since Last Report:                               |          |
|            |    | a. | URP-eligible hard costs                                                | \$29,000 |
|            |    | b. | Program Support                                                        | \$2,450  |
|            |    | c. | Total repair disbursements since last report (a. plus b.)              | \$31,450 |
|            | 4. | Ne | t Repair balance of URP funds on hand:                                 | \$28,550 |
| <b>B</b> . | Ad | mi | n Account Balances                                                     |          |
|            | 1. |    | Sum of URP Admin funds received from NCHFA prior to reporting period   |          |
|            | 2. |    | URP Admin funds requested for this report.                             |          |
| :          | 3. |    | Total of URP Admin funds requested to date for project                 | \$0      |

### C. Key Indicators and Progress Toward Goals

| 1. | Months remaining to 12              | 4. | Percent of targeted units 0%                          | 7. | Percent of completed<br>units 30 - 50% AMI  |
|----|-------------------------------------|----|-------------------------------------------------------|----|---------------------------------------------|
| 2. | Percent of project<br>time used 32% | 5. | Average completions/month<br>needed to finish on time | 8. | Percent of completed<br>units below 30% AMI |
| 3. | Percent of URP<br>funding spent     | б. | Percent of matching funds<br>invested to date         |    |                                             |

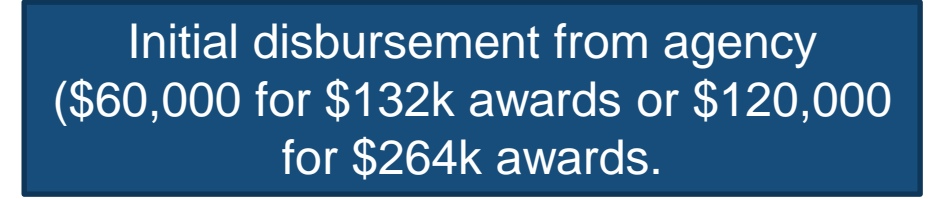

These will be \$0 since it's the first report

This section auto totals from page 2

This section must be completed by you. Most likely will be \$0 (see next slide)

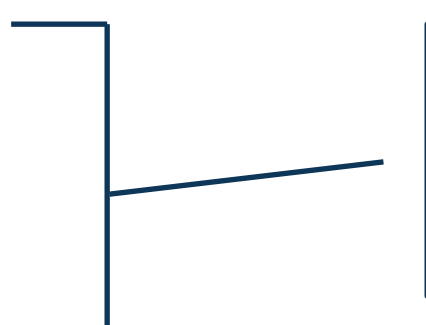

50%

50%

This section is totaled from pages 2 and 3. If any numbers show up as "###" go up to top and make sure dates are correct

### Admin

- Admin can only be requested when a unit is complete
- The report will not allow you to enter admin on page 2 until a completion date is also entered
- Can request admin at any time
- For initial report, will most likely not have received admin prior to this report, but might be requesting admin if you've completed units

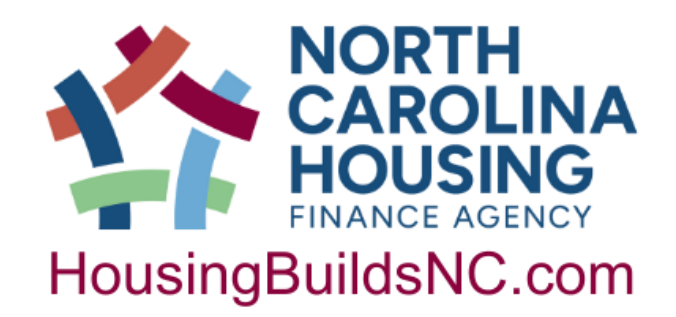

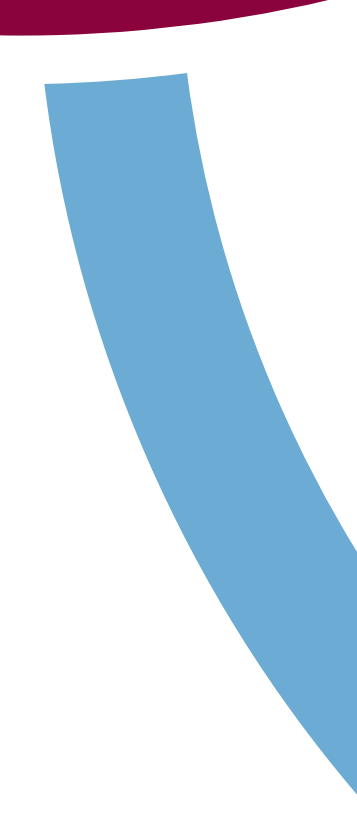

|           | Ce              | rtification:                   |                    | Report Type             |                   |              |  |  |  |  |  |  |
|-----------|-----------------|--------------------------------|--------------------|-------------------------|-------------------|--------------|--|--|--|--|--|--|
| I Certify | that the inform | ation contained in this Report | t Quarte           | rly Report              |                   |              |  |  |  |  |  |  |
| is compl  | ete and accurat | te.                            | Repair             | Disbursement Requ       | est               |              |  |  |  |  |  |  |
|           |                 |                                | Admin              | Disbursement Requ       | 1est              |              |  |  |  |  |  |  |
|           |                 |                                | Final R            | eport*                  |                   |              |  |  |  |  |  |  |
|           | Authorize       | ed Signature/Date              | *(Please che       | eck this box and attach | the Certification | of Completie |  |  |  |  |  |  |
|           | (Chief Adm      | inistrative Official)          | Report when        | n you close your Proje  | ct.)              |              |  |  |  |  |  |  |
|           |                 | For NC H                       | ousing Finance A   | gency Use Only          |                   |              |  |  |  |  |  |  |
| Date      | Date            | Disburseme                     | nt Review and Appr | roval                   | Units             | Date Unit:   |  |  |  |  |  |  |
| Received  | Due             | Recommended by/Date            | Amount             | To Finance on           | Entered by        | Entered      |  |  |  |  |  |  |
|           |                 |                                | s                  | / /                     |                   |              |  |  |  |  |  |  |
|           |                 |                                | Page 1             | of 3                    |                   | re           |  |  |  |  |  |  |
|           |                 |                                |                    |                         |                   |              |  |  |  |  |  |  |

Required signature by CAO (who signed application)

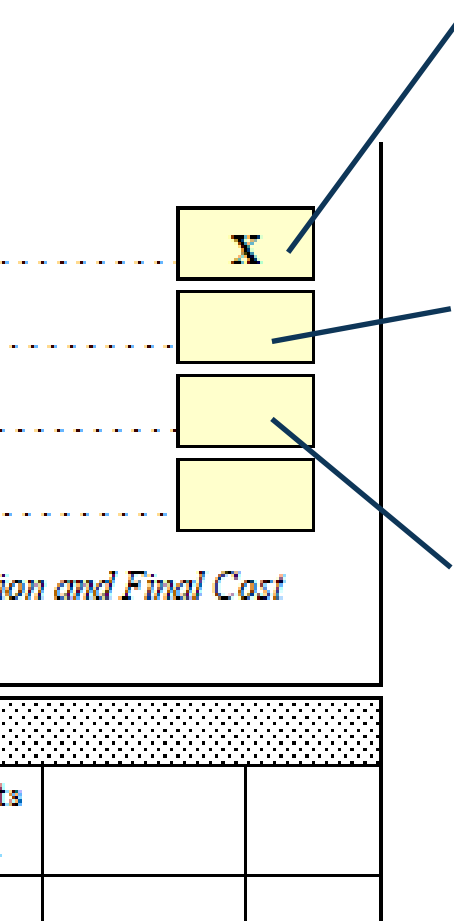

vised 1/24/24

For initial and subsequent reports, check this box

2<sup>nd</sup> disbursement can be requested any time after 90% of 1<sup>st</sup> disbursement has been spent

Check this box if you having completed a unit & are requesting admin

| NORTH CAROLINA HOUSING FINANCE AGENCY<br>URGENT REPAIR PROGRAM |                           |                |                    |                       |                  |               |       |         |            |          |              |         |          |        |
|----------------------------------------------------------------|---------------------------|----------------|--------------------|-----------------------|------------------|---------------|-------|---------|------------|----------|--------------|---------|----------|--------|
|                                                                | PROJECT MANAGEMENT REPORT |                |                    |                       |                  |               |       |         |            |          |              |         |          |        |
| ate                                                            | of Rep                    | ort: Ja        | nuary 31, 2024     | Recipient:            |                  |               |       | Re      | building P | oe Coun  | ty           |         |          |        |
| ). Fi                                                          | nancia                    | l Status Rep   | ort on all units a | ssisted to date: c    | ogres            | s             |       |         |            |          |              |         |          |        |
|                                                                | 8                         | First name and | Last name          | Street address        | City/town        | County        | Zip   | Sq. ft. | URP        | Other    | hard costs   | URP     | Total    |        |
| IB                                                             | Unit                      | middle initial | of                 | of                    | of completed     | of completed  | code  | size of | Hard       | identifi | ed by source | Soft    | URP \$   | URP \$ |
|                                                                | 3                         | of homeowner   | homeowner          | completed unit        | unit             | unit          |       | unit    | Costs      | Amount   | Source       | Costs   | HC + SC  | Admin  |
|                                                                | L                         | James F.       | Patterson          | 124 Jury Way          | Poeville         | Poe           | 27654 | 1,000   | \$10,000   |          |              | \$1,000 | \$11,000 |        |
| 1                                                              | 2                         | Alice B.       | Hoffman            | 2003 Magical Dr       | Poeville         | Poe           | 27654 | 950     | \$7,500    |          |              | \$950   | \$8,450  |        |
|                                                                | 3                         | Ray            | Bradbury           | 451 Fahrenheit Blvd   | Usher            | Poe           | 27654 | 1,200   | \$11,500   |          |              | \$500   | \$12,000 |        |
|                                                                | Ļ                         |                |                    |                       |                  |               |       |         |            |          |              |         |          |        |
|                                                                | 5                         |                |                    |                       |                  |               |       |         |            |          |              |         |          |        |
|                                                                | 5                         |                |                    |                       |                  |               |       |         |            |          |              |         |          |        |
|                                                                | 7                         |                |                    |                       |                  |               |       |         |            |          |              |         |          |        |
|                                                                | 3                         |                |                    |                       |                  |               |       |         |            |          |              |         |          |        |
|                                                                | )                         |                |                    |                       |                  |               |       |         |            |          |              |         |          |        |
| 1                                                              | )                         |                |                    |                       |                  |               |       |         |            |          |              |         |          |        |
| 1                                                              |                           |                |                    |                       |                  |               |       |         |            |          |              |         |          |        |
| 1                                                              | 2                         |                |                    |                       |                  |               |       |         |            |          |              |         |          |        |
| 1                                                              | 3                         |                |                    |                       |                  |               |       |         |            |          |              |         |          |        |
| 1                                                              |                           |                |                    |                       |                  |               |       |         |            |          |              |         |          |        |
| 1                                                              | 5                         |                |                    |                       |                  |               |       |         |            |          |              |         |          |        |
| 1                                                              | 5                         |                |                    |                       |                  |               |       |         |            |          |              |         |          |        |
| 1                                                              | 7                         |                |                    |                       |                  |               |       |         |            |          |              |         |          |        |
| 1                                                              | 2                         |                |                    |                       |                  |               |       |         |            |          |              |         |          |        |
| 1                                                              | 2                         |                |                    |                       |                  |               |       |         |            |          |              |         |          |        |
| 2                                                              |                           |                |                    |                       |                  |               |       |         |            |          |              |         |          |        |
| 2                                                              |                           |                |                    |                       |                  |               |       |         |            |          |              |         |          |        |
| 2                                                              |                           |                |                    |                       |                  |               |       |         |            |          |              |         |          |        |
|                                                                |                           |                |                    |                       |                  |               |       |         |            |          |              |         |          |        |
|                                                                |                           |                |                    |                       |                  |               |       |         |            |          |              |         |          |        |
| 2                                                              | -                         |                |                    |                       |                  |               |       |         |            |          |              |         |          |        |
| 2                                                              | )                         | I              | m i i i            |                       |                  |               |       |         |            |          |              |         |          |        |
|                                                                |                           | a              | Totals on units of | ompleted or in-pro    | gress during     | inis quarter. |       | 3,150   | \$29,000   |          |              | \$2,450 | \$31,450 |        |
|                                                                |                           | b              | Totals on units of | ompleted prior to     | reporting period | 0 <b>d</b>    |       |         |            |          |              |         |          |        |
|                                                                |                           | С              | Cumulative totals  | s to date $(a + b)$ . |                  |               |       | 3,150   | \$29,000   |          |              | \$2,450 | \$31,450 |        |

page2of3

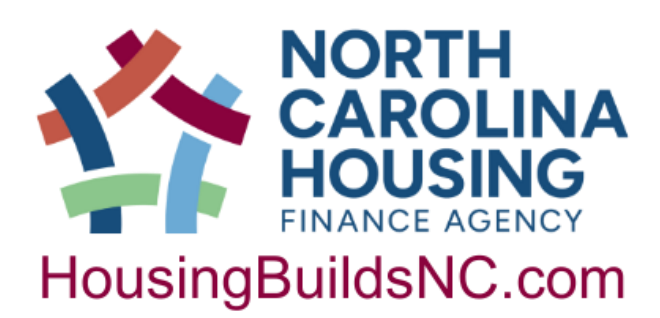

- Page 2
  - Homeowner name and address
  - Unit square footage
  - Hard, soft, matching costs and admin
  - Completion dates
  - Bottom numbers show you progress to date and for the current quarter
    - Note that these bottom numbers will change on subsequent reports
  - Page 2 will most likely be blank for initial report that is okay!
  - Remember, "Total URP \$ HC + SC" should match your Promissory Note for each unit

| U            |                            | 8                                | First name and      | Last name | Street address                                      | City/town    | County       | Zip   | Sq. ft. | UR      |
|--------------|----------------------------|----------------------------------|---------------------|-----------|-----------------------------------------------------|--------------|--------------|-------|---------|---------|
| N.S.         | DU                         | Unit                             | middle initial      | of        | of                                                  | of completed | of completed | code  | size of | Har     |
| å            |                            | Core<br>Core                     | of homeowner        | homeowner | completed unit                                      | unit         | unit         |       | unit    | Cos     |
|              | 1                          |                                  | James F.            | Patterson | 124 Jury Way                                        | Poeville     | Poe          | 27654 | 1,000   | \$10,0  |
|              | 2                          |                                  | Alice B.            | Hoffman   | 2003 Magical Dr                                     | Poeville     | Poe          | 27654 | 950     | \$7,50  |
|              | 3                          |                                  | Ray                 | Bradbury  | 451 Fahrenheit Blvd                                 | Poe          | 27654        | 1,200 | \$11,5  |         |
|              | 4                          |                                  |                     |           |                                                     |              |              |       |         |         |
| h<br>e<br>(l | Thia<br>ave<br>ante<br>ast | s mus<br>date<br>r admi<br>colum | t<br>to<br>in<br>n) | Hom<br>c  | eowner informatio<br>omes from their<br>application | on           |              |       | На      | ard cos |

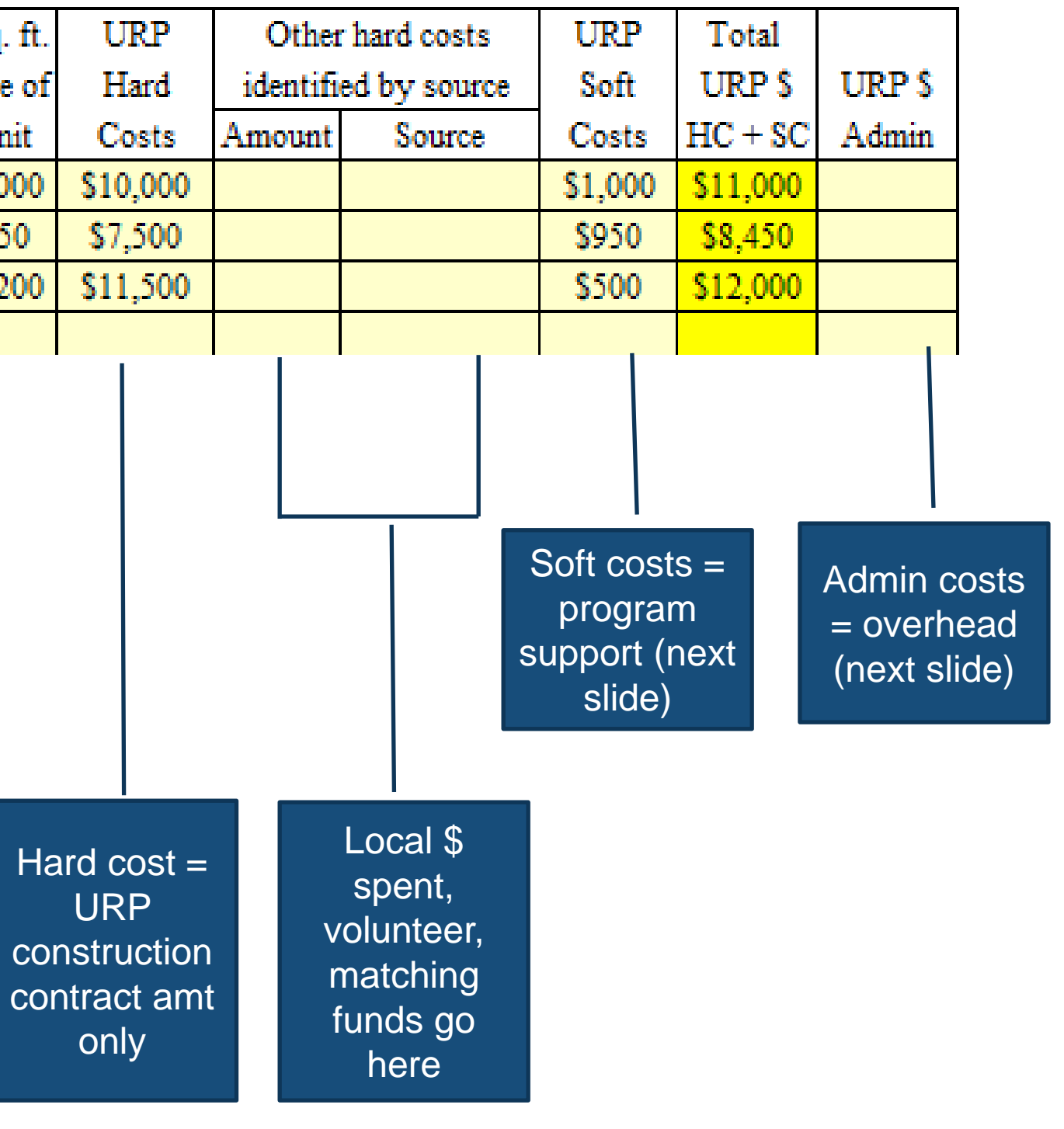

# Hard vs. Soft vs. Admin Costs

### Hard Costs

- Construction costs/construction contract
- If self-performing, this is the • labor and materials amount.
  - There should still be a construction contract even if you're self-performing
- Only includes URP hard • costs, not any matching funds

### **Soft Costs**

- Program support that is directly • tied to a unit
  - Inspections
  - Work write-ups
  - Bidding process •
  - Processing invoice for that unit

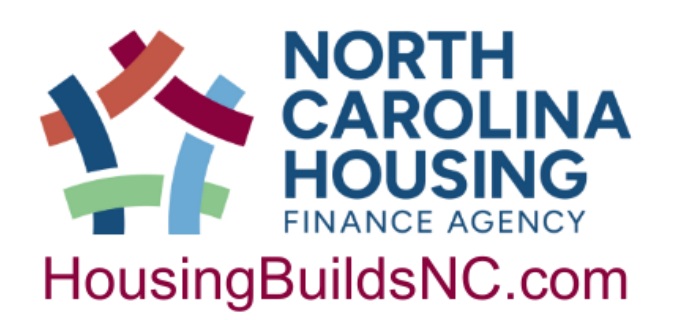

### **Admin Costs**

- Overhead costs to run a program that are <u>not</u> directly tied to a unit
  - Reports
  - Intake and advertising
  - Work completed for the PAD
  - Mileage
  - Salary for support staff

### NORTH CAROLINA HOUSING FINANCE AGENCY URGENT REPAIR PROGRAM PROJECT MANAGEMENT REPORT

| Date     | ofRep                      | ort: January 31, 2024                               | Re                            | cipi                | ient:                 |                  | Rebu              | ilding                  | Poe                      | Coun                   | ity                      |               |                                            |          |                                                                                |                             |
|----------|----------------------------|-----------------------------------------------------|-------------------------------|---------------------|-----------------------|------------------|-------------------|-------------------------|--------------------------|------------------------|--------------------------|---------------|--------------------------------------------|----------|--------------------------------------------------------------------------------|-----------------------------|
| E.       | Benefi                     | ciary Report on all units as                        | ssisted to                    | date                | e: co                 | mp               | leted a           | and u                   | nits i                   | n pro                  | gress                    | ;             |                                            |          |                                                                                |                             |
| Revision | Unit<br>Completion<br>Date | Homeowner's last name<br>and first initial          | Annual<br>household<br>income | Inc<br>cate<br>< 30 | ome<br>egory<br>) <50 | Size<br>of<br>HH | Elderly<br>(62 +) | Specia<br>Hdop/<br>Dsbl | al need<br>Large<br>(+5) | s categ<br>Lead<br>EBL | jory"<br>Single<br>paren | Vet-<br>Ieran | Household racial<br>composition            | Hispanic | Breif description of repairs/<br>modifications performed<br>on completed units | Accembility<br>Medification |
| 1        |                            | Patterson, J.                                       | \$25,000                      |                     | Х                     | 2                | Х                 |                         |                          |                        |                          |               | Black/African American (12)                |          | Roof                                                                           |                             |
| 2        |                            | Hoffman, A.                                         | \$15,000                      | Х                   |                       | 1                | Х                 | Х                       |                          |                        |                          |               | White (11)                                 |          | Ramp, shower modifications                                                     | Х                           |
| 3        |                            | Bradbury, R.                                        | \$9,800                       | Х                   |                       |                  |                   | Х                       |                          |                        |                          | Х             | Black/African American (12)                |          | Floors, HVAC                                                                   |                             |
| 4        |                            |                                                     |                               |                     |                       |                  |                   |                         |                          |                        |                          |               |                                            |          |                                                                                |                             |
| 5        |                            |                                                     |                               | <u> </u>            | $\left  \right $      |                  |                   |                         |                          |                        |                          |               |                                            |          |                                                                                |                             |
| 6        |                            |                                                     |                               | -                   | $\left  \right $      |                  |                   |                         |                          |                        | <u> </u>                 |               |                                            |          |                                                                                |                             |
|          |                            |                                                     |                               | ┝                   | $\left  \right $      |                  |                   |                         |                          | <u> </u>               | <u> </u>                 |               |                                            |          |                                                                                | <b> </b>                    |
| - 0      |                            |                                                     |                               | ⊢                   | $\left  \right $      |                  |                   |                         |                          |                        |                          |               |                                            |          |                                                                                |                             |
| 10       |                            |                                                     |                               | ┢                   | $\left  \right $      |                  |                   | <u> </u>                |                          |                        |                          |               |                                            |          |                                                                                |                             |
| 11       |                            |                                                     |                               | ⊢                   | $\left  \right $      |                  |                   |                         |                          |                        |                          |               |                                            |          |                                                                                |                             |
| 12       |                            |                                                     |                               | ┢                   | $\square$             |                  |                   |                         |                          |                        |                          |               |                                            |          |                                                                                |                             |
| 13       |                            |                                                     |                               | $\vdash$            | $\square$             |                  |                   |                         |                          |                        |                          |               |                                            |          |                                                                                |                             |
| 14       |                            |                                                     |                               |                     |                       |                  |                   |                         |                          |                        |                          |               |                                            |          |                                                                                |                             |
| 15       |                            |                                                     |                               |                     |                       |                  |                   |                         |                          |                        |                          |               |                                            |          |                                                                                |                             |
| 16       |                            |                                                     |                               |                     |                       |                  |                   |                         |                          |                        |                          |               |                                            |          |                                                                                |                             |
| 17       |                            |                                                     |                               |                     | $\square$             |                  |                   |                         |                          |                        |                          |               |                                            |          |                                                                                |                             |
| 18       |                            |                                                     |                               | ⊢                   |                       |                  |                   |                         |                          |                        |                          |               |                                            |          |                                                                                |                             |
| 19       |                            |                                                     |                               | -                   | $\left  \right $      |                  |                   |                         |                          |                        | <u> </u>                 |               |                                            |          |                                                                                |                             |
| 20       |                            |                                                     |                               | ⊢                   | $\left  \right $      |                  |                   |                         |                          |                        | <u> </u>                 |               |                                            |          |                                                                                | $\vdash$                    |
| 21       |                            |                                                     |                               | ⊢                   | $\left  \right $      |                  |                   |                         |                          |                        | <u> </u>                 |               |                                            |          |                                                                                | <b> </b>                    |
| 23       |                            |                                                     |                               | ⊢                   | $\left  \right $      |                  |                   |                         |                          |                        | <u> </u>                 |               |                                            |          |                                                                                |                             |
| 24       |                            |                                                     |                               | ┢                   | $\left  \right $      |                  |                   |                         |                          |                        |                          |               |                                            |          |                                                                                | <b> </b> −−−                |
| 25       |                            |                                                     |                               | ⊢                   | $\square$             |                  |                   |                         |                          |                        |                          |               |                                            |          |                                                                                |                             |
| a. Tot   | als on un                  | its completed or in-progrees this gu                | \$49,800                      | 2                   | 1                     | 3                | 2                 | 2                       |                          |                        |                          | 1             |                                            |          |                                                                                |                             |
| b. Tot   | als on un                  | its completed prior to reporting peri               | i                             |                     |                       |                  |                   |                         |                          |                        |                          |               |                                            |          |                                                                                |                             |
| c. Cur   | nulative t                 | otals to date (a + b)                               | \$49,800                      | 2                   | 1                     | 3                | 2                 | 2                       |                          |                        |                          | 1             |                                            |          |                                                                                |                             |
| •Speci   | al needs:                  | level; and,<br>Sngl par = Single parent with a depe | endant child; \               | veter               | ran= A                | per              | son who           | o serve                 | d in the                 | e active               | militar                  | y, nav        | val, or air service, and who was discharge | d or re  | leased therfrom under conditions other than                                    |                             |

• Page 3

- Demographics
- Special needs category
- 50% AMI split
- Description of repairs

page 3 cF 3

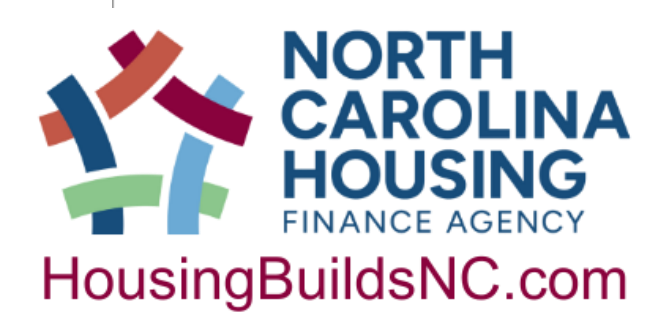

- Where you keep up with your 30% and

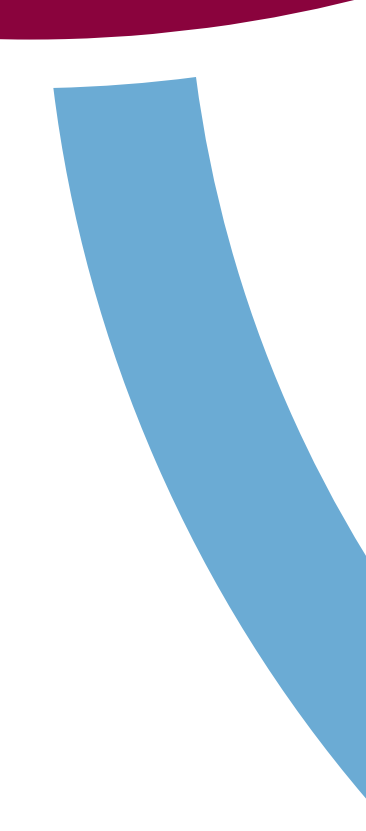

### NORTH CAROLINA HOUSING FINANCE AGENCY URGENT REPAIR PROGRAM

### PROJECT MANAGEMENT REPORT

| Date                                                   | of Repo                    | ort: January 31, 202                                                                     | 4 Re                                                                | cipi                                              | ent:                                         | Rebu                           | iilding                     | Poe                                                     | Count                                                             | y                                 |              |                              |          |   |                                                                   |                         |                                       |                                   |
|--------------------------------------------------------|----------------------------|------------------------------------------------------------------------------------------|---------------------------------------------------------------------|---------------------------------------------------|----------------------------------------------|--------------------------------|-----------------------------|---------------------------------------------------------|-------------------------------------------------------------------|-----------------------------------|--------------|------------------------------|----------|---|-------------------------------------------------------------------|-------------------------|---------------------------------------|-----------------------------------|
| E.                                                     | Benefic                    | ciary Report on all units a                                                              | assisted to                                                         | date                                              | : comj                                       | pleted                         | and w                       | nits i                                                  | n prog                                                            | ress                              |              |                              |          |   |                                                                   |                         |                                       |                                   |
| Revision                                               | Unit<br>Completion<br>Date | Homeowner's last name<br>and first initial                                               | Annual<br>household<br>income                                       | Inco<br>cate<br>< 30                              | ome Siz<br>gory of<br><50 HH                 | e<br>Elderl <u>y</u><br>(62 •) | Specia<br>Hdcp/<br>Dsbl     | al need:<br>Large<br>(+5)                               | s catego<br>Lead<br>EBL                                           | ory"<br>Single<br>parent          | Vet-<br>eran | Household racial composition | Hispanic |   | Breif description of a<br>modifications perfo<br>on completed uni | repairs/<br>rmed<br>its |                                       | Accombility<br>Medification       |
| 1                                                      |                            | Patterson, J.                                                                            | \$25,000                                                            |                                                   | X 2                                          | Х                              |                             |                                                         |                                                                   |                                   |              | Black/African American (12)  |          |   | Roof                                                              |                         |                                       |                                   |
| 2                                                      |                            | Hoffman, A.                                                                              | \$15,000                                                            | Х                                                 | 1                                            | Х                              | Х                           |                                                         |                                                                   |                                   |              | White (11)                   |          | H | Ramp, shower modifie                                              | ations                  |                                       | Х                                 |
| 3                                                      |                            | Bradbury, R.                                                                             | \$9,800                                                             | Х                                                 |                                              |                                | Х                           |                                                         |                                                                   |                                   | Х            | Black/African American (12)  |          |   | Floors, HVAC                                                      |                         |                                       |                                   |
| 4                                                      |                            |                                                                                          |                                                                     |                                                   |                                              |                                |                             |                                                         |                                                                   |                                   |              |                              |          |   |                                                                   |                         |                                       |                                   |
|                                                        |                            |                                                                                          |                                                                     |                                                   |                                              | L                              |                             |                                                         |                                                                   |                                   |              |                              |          |   |                                                                   |                         |                                       |                                   |
| vision<br>umn -<br>n futu<br>ts if yo<br>nake<br>anges | -<br>re<br>ou              | Pulls over<br>from page 2.<br>Must have<br>URP hard<br>costs for<br>name to pull<br>over | Incom<br>applie<br>The ca<br>is bas<br>incom<br>in y<br>Assis<br>Pc | ne f<br>cati<br>ateg<br>sed<br>e c<br>you<br>star | rom<br>on.<br>gory<br>on<br>hart<br>r<br>nce |                                | H<br>r<br>o<br>f<br>t<br>le | Hous<br>nust<br>need<br>ill in<br>that a<br>eave<br>bla | eholo<br>mee<br>pecia<br>. Only<br>those<br>apply<br>other<br>ank | d<br>t<br>al<br>y<br>e<br>,<br>rs |              | From<br>application          |          |   | Keep<br>description<br>brief                                      |                         | Plac<br>here<br>inclu<br>acce<br>modi | ce<br>if v<br>ide<br>ssi<br>ifici |

Χ" vork lan oility ation

| 1     |       |           |                                       |          |       |       | -    |         |        |          | -       |               |      |              |
|-------|-------|-----------|---------------------------------------|----------|-------|-------|------|---------|--------|----------|---------|---------------|------|--------------|
| Ho    |       | 00        |                                       | Annual   | Inc   | ome   | Size |         | Specia | al needs | s dateg | lory <b>.</b> |      |              |
| visi) |       | Ne for    | nomeowner's last name                 | househol | d cat | egori | of   | Elderly | Hdcp/  | Large    | Lead    | Single        | Vet- | Household ra |
| 2     |       | S         | and first fintial                     | income   | <30   | )<50  | НН   | (62+)   | Dsbl   | (+5)     | EBL     | paren         | eran | compositio   |
|       | зj    |           |                                       | 1        |       |       | •    |         |        |          |         |               |      |              |
| a. To | otal: | sonun     | its completed or in-progrees this qu  | \$49,800 | 2     | 1     | 3    | 2       | 2      |          |         |               | 1    |              |
| b. To | otal: | s on un   | its completed prior to reporting peri |          |       |       |      |         |        |          |         |               |      |              |
| c. C  | umu   | ulative t | otals to date (a + b)                 | \$49,800 | 2     | 1     | 3    | 2       | 2      |          |         |               | 1    |              |
| •^    | -:-1  |           | Lough and                             |          |       | /     |      |         |        | anaioak  | .h.a.cu |               |      |              |

Row C on page 3 is directly tied to Key Indicators #7 and 8 on page 1.

Remember – 50% of you targeted units have to be below 30% AMI. If you do more than the targeted # of units, you can do more 50% units.

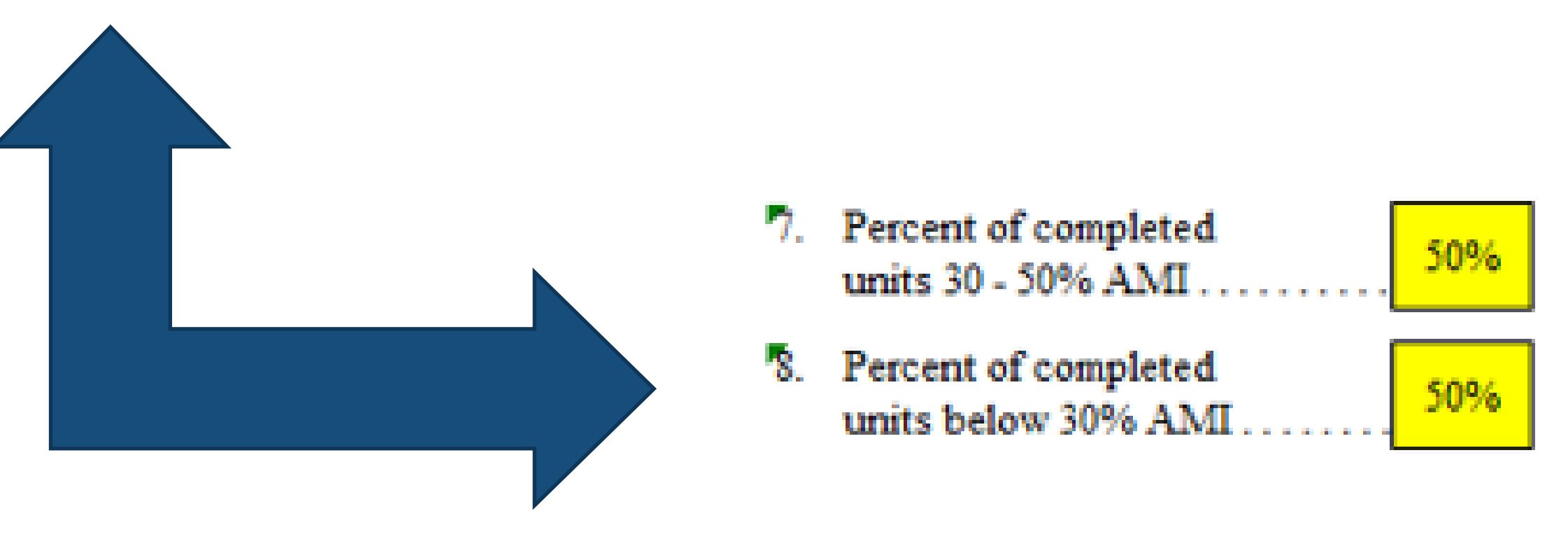

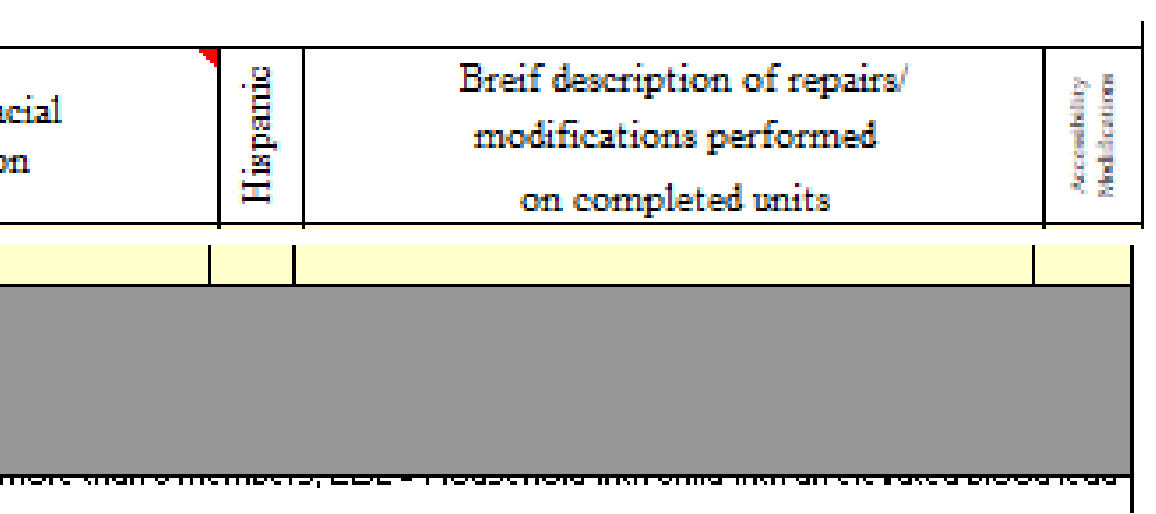

- Before submitting initial report:
  - Look over the report and make sure all appropriate cells are entered
  - Make sure all dates are correct
  - Make sure CAO signs the report
- Email to Mark Lindquist at <u>mwlindquist@nchfa.com</u> and copy your case manager by due date

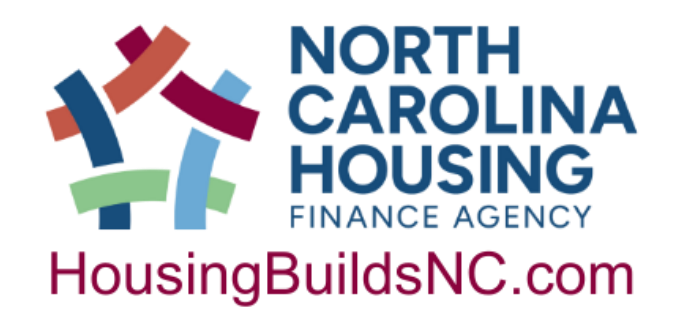

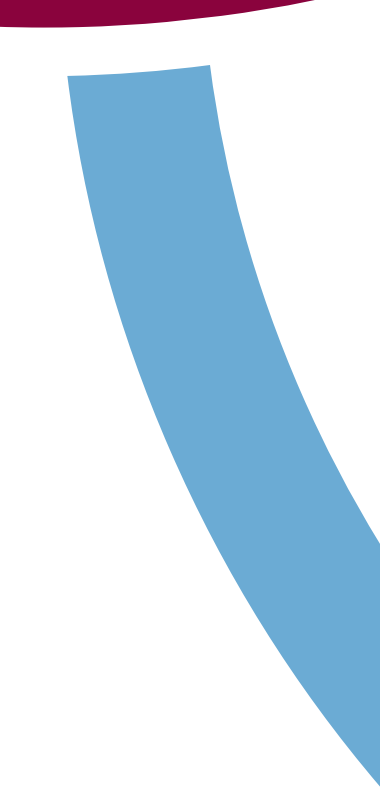

- All subsequent reports should add on to the previous report
- Do not move homeowners around.
  - NCHFA staff manually enter homeowners into our system and moving them around makes this more difficult to keep track
- Completion dates on page 2 of the report will affect how amounts are grouped for "Totals on units completed or in-progress this quarter" and "Totals on units completed prior to reporting period" at bottom of page 2

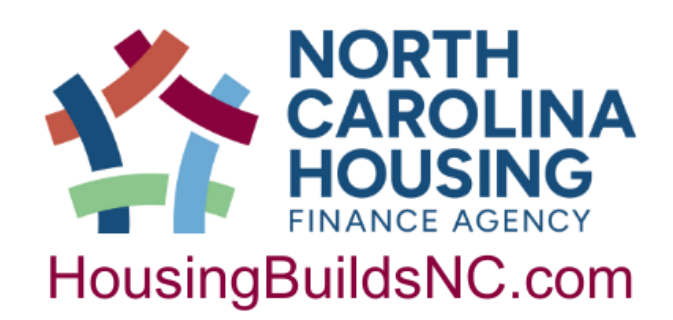

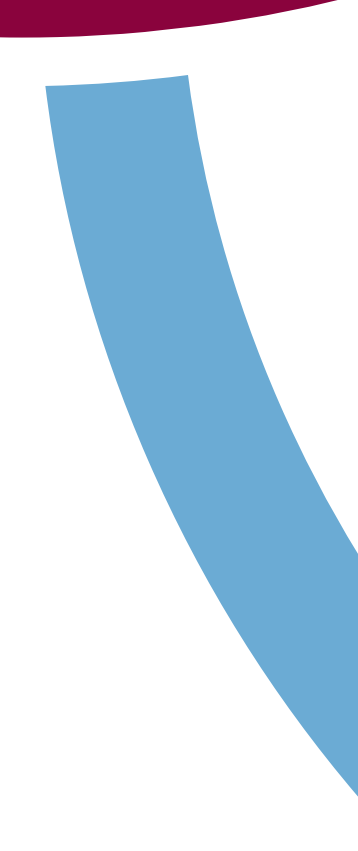

### NORTH CAROLINA HOUSING FINANCE AGENCY URGENT REPAIR PROGRAM

### PROJECT MANAGEMENT REPORT

| Recipient organization:                                             | Rebuilding F                                                        | <sup>o</sup> oe Cou           | nty                    | Date of Repor      | t: April 15, 2024                      |
|---------------------------------------------------------------------|---------------------------------------------------------------------|-------------------------------|------------------------|--------------------|----------------------------------------|
| Reporting period: From                                              | 2 January 1, 2024                                                   | to: M                         | arch 31, 2024 💦        | Funding Agree      | ement No: URP2355                      |
| Report prepared by:                                                 | Mark                                                                | Twain                         |                        | Phone number:      | 919-123-4567                           |
| URP Repair Allocation (pe                                           | r Funding Agreemer                                                  | \$120,0                       | 00                     | Participant Ta:    | x ID # 56-1234567                      |
| URP Admin Allocation (pe                                            | r Funding Agreemer                                                  | \$12,0                        | 00                     | Total URP Aw       | arc \$132,000                          |
| Total matching funds (hard                                          | costs only) per approved Ap                                         | plication:                    | \$17,000               | Case Manager       | : Sarah Zinn                           |
| Completion Date (per Fund                                           | ding Agreement): D                                                  | ecember                       | 31, 2024               | Number of u        | nits targeted: 12                      |
| A. Repair Accoun                                                    | t Balances                                                          |                               |                        |                    |                                        |
| 1. Beginning Balar                                                  | ace:                                                                |                               |                        |                    |                                        |
| a. Sum of URP Re                                                    | pair funds received from NCH                                        | FA prior to                   | reporting period.      |                    |                                        |
| b. Sum of Program                                                   | Income received prior to rep                                        | orting perio                  | d                      |                    | (+) \$0                                |
| <ul> <li>C. Sum of disburse</li> <li>Total LIDD Proj.</li> </ul>    | ements by Recipient prior to re<br>act basing balance. (S. páus     | eporting per                  | iod                    |                    | (-) \$8,400                            |
|                                                                     | eet beginning balance <i>fat pres</i>                               | er minas cij                  |                        |                    | ······ (=) <mark>\$01,000</mark>       |
| 2. Receipts Since                                                   | Last Report:                                                        |                               |                        |                    | 40                                     |
| a. Program Repair                                                   | funds received from NCHFA                                           | since last rej                | port                   |                    | <u>\$U</u>                             |
| <ul> <li>D. Interest carned (</li> <li>Total receipts si</li> </ul> | on Program runa aeposits au<br>ince last report <i>(a. plus b.)</i> | ing this repo                 | ording period          |                    |                                        |
|                                                                     |                                                                     |                               |                        |                    | ····· (=) <u>*0</u>                    |
| 3. Recipient Disbu                                                  | irsements bince Last Ke                                             | port:                         |                        |                    | #41200                                 |
| a. OKP-eligible ha<br>b. Brogrom Suppo                              | ra costs                                                            | •••••                         |                        |                    | (a) \$91,300<br>\$3,430                |
| <ul> <li>Total repair disl</li> </ul>                               | bursements since last report /                                      | (a. plus b.) .                |                        |                    | (=) \$44,730                           |
|                                                                     |                                                                     |                               |                        |                    | (-)                                    |
| 4. Net Repair Dala                                                  | nce of UKP funds on hi                                              | and:                          |                        | d. plus 2.c. mini  | vs.S.c., (=) <mark>\$6,820</mark>      |
| B. Admin Account                                                    | Balances                                                            |                               |                        |                    |                                        |
| 1. Sum of URP Ad                                                    | min funds received from NCH                                         | FA prior to i                 | reporting period .     |                    | <mark>\$0</mark>                       |
| 2. URP Admin fun                                                    | ds requested for this report                                        |                               |                        |                    | \$1,845                                |
| 3. Total of URP A                                                   | dmin funds requested to date                                        | for project .                 |                        |                    | <mark>\$1,845</mark>                   |
| C. Key Indicators                                                   | and Progress Towa                                                   | rd Goals                      | :                      |                    |                                        |
| B. Massian states                                                   |                                                                     |                               |                        | P. D               |                                        |
| completion date                                                     | o 9 '4. Percentio<br>                                               | or targetea u<br>:d           | 25%                    | units 30 - 5       | completed 40%                          |
| P. Descent of marinet                                               |                                                                     |                               |                        | R Durant of        |                                        |
| time used                                                           | 43% 5. Average                                                      | completions<br>o finish on ti | me 0.98                | units belov        | v 30% AMI 60%                          |
| Parcent of LIDP                                                     | The Parcent of                                                      | of motching f                 | unde 📃                 |                    |                                        |
| funding spent                                                       | 40% invested                                                        | to date                       | 53%                    |                    |                                        |
|                                                                     | <u> </u>                                                            | 1                             |                        | D                  | -                                      |
| Certi                                                               | rication:                                                           |                               | de Deserve             | Report I yp        | •                                      |
| I Certify that the inform<br>Deport is complete and                 | ation contained in this                                             | Guarte                        | riy Report             |                    | ······································ |
| Report is complete and                                              | accurate.                                                           | Repair                        | Disbursement Re        | quest              | ······ <mark></mark>                   |
|                                                                     |                                                                     | Admin                         | Disbursement Re        | quest              | ····· 🔽                                |
|                                                                     |                                                                     | _ Final F                     | leport"                |                    |                                        |
| Authorized                                                          | Signature/Date                                                      | Ploar ch                      | nek this have and atte | och the Certifical | tion of Completion and Final           |
| (Chief Admin                                                        | istrative Official)                                                 | Garthagar                     | tudan you chara you    | v Frajoct.)        |                                        |
|                                                                     |                                                                     |                               |                        |                    |                                        |
| Dale Dale                                                           | Disharararal Re                                                     | airs and Approx.              | 1                      | U.; .              | Dale Unite                             |
| President Des                                                       |                                                                     |                               |                        |                    |                                        |
|                                                                     | Researceded by/Dale                                                 | Asses                         | To Pinzane an          | Entreeding         | Ealered                                |

- Page 1
  - Change dates

  - and 3 of PMR)
  - Certification/signature
  - Report type

• Update account balances for repair and admin • Key indicators will change (based on pages 2

• In addition to Quarterly Report: • Request admin disbursement · Request repair disbursement

### NORTH CAROLINA HOUSING FINANCE AGENCY URGENT REPAIR PROGRAM

### PROJECT MANAGEMENT REPORT

| Recipient organization:    | Rel                    | ouilding Poo   | Date of Report:      | 2024 🔺        |                            |         |       |
|----------------------------|------------------------|----------------|----------------------|---------------|----------------------------|---------|-------|
| Reporting period: Fr       | om: January 1, 20      | 24 🔺 t         | Funding Agreement No | o: UF         | P2355                      |         |       |
| Report prepared by:        |                        | Mark Tw        | ain                  | Phone number: | Phone number: 919-123-4567 |         |       |
| URP Repair Allocation (per | Funding Agreement):    |                | \$120,000            |               | Participant Tax ID #       | 56-12   | 34567 |
| URP Admin Allocation (per  | Funding Agreement):    |                | \$12,000             |               | Total URP Award            | \$132,0 | 000   |
| Total matching funds (hard | costs only) per approv | ed Application | n:                   | \$17,000      | Case Manager:              | Zinn    |       |
| Completion Date (per Fund  | ing Agreement):        | De             | cember 31, 2         | 2024          | Number of units targ       | 12      |       |

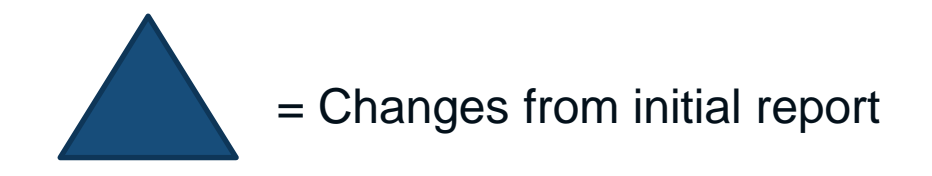

| A. ]        | Re | pair Account Balances                                                                                                    |                    |
|-------------|----|----------------------------------------------------------------------------------------------------|--------------------|
| 1           | l. | Beginning Balance:                                                                                                    |                    |
|             |    | a. Sum of URP Repair funds received from NCHFA prior to reporting period                                                                                                    | 0,000              |
|             |    | o. Sum of Program Income received prior to reporting period                                                                                                    | \$0                |
|             |    | 2. Sum of disbursements by Recipient prior to reporting period                                                                                                    | <mark>8,450</mark> |
| _           |    | 1. Total URP Project beginning balance (a. plus b. minus c.)                                                                                                    | 1,550              |
| 2           | 2. | Receipts Since Last Report:                                                                                                    |                    |
|             |    | a. Program Repair funds received from NCHFA since last report                                                                                                    | \$0                |
|             |    | o. Interest earned on Program fund deposits during this reporting period                                                                                                    | \$0                |
| _           |    | Total receipts since last report (a. plus b.)                                                                                                    | <u>\$0</u>         |
| 3           | 3. | Recipient Disbursements Since Last Report:                                                                                                    |                    |
|             |    | a. URP-eligible hard costs                                                                                                    | <mark>1,300</mark> |
|             |    | o. Program Support                                                                                                    | <mark>3,430</mark> |
|             |    | Total repair disbursements since last report (a. plus b.)                                                                                                    | <mark>4,730</mark> |
| 4           | ι. | Net Repair balance of URP funds on hand:                                                                                                    | 6.820              |
| в. /        | Ad | nin Account Balances                                                                                                    |                    |
| 1           |    | Sum of URP Admin funds received from NCHFA prior to reporting period                                                                                                    | \$0                |
| 5           | ,  | IIPD Admin funds requested for this report                                                                                                    | 1 8/15             |
|             | •  |                                                                                                    | 1,045              |
| 3           | 5. | Total of URP Admin funds requested to date for project                                                                                                    | 1,845              |
| <b>C.</b> I | Ke | Indicators and Progress Toward Goals                                                                                                    |                    |
| 1           |    | Vionths remaining to       9       4. Percent of targeted units       25%       7. Percent of completed         completion date       9       completed       25%       7. Percent of completed | 40%                |
| 2           | 2. | Percent of project<br>ime used                                                                                                    | <mark>60%</mark>   |
| 3           | }_ | Percent of URP<br>Unding spent                                                                                                    |                    |
|             |    | 23                                                                                                    |                    |

- A. 1. a. will change when you get 2<sup>nd</sup> disbursement
- A. 1. b. will only change if using interest bearing account
- A. 2. a. will change if you got 2<sup>nd</sup> disbursement during report quarter
- A. 2. b will be interest for report quarter

### This section auto totals from page 2

- B. 1. is admin funds received prior to reporting period
- B. 2. is admin funds requesting this reporting period.

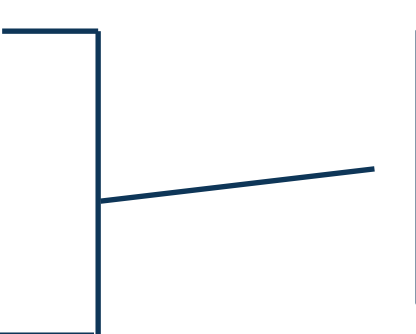

This section is totaled from pages 2 and 3. If any numbers show up as "###" go up to top and make sure dates are correct

### C. Key Indicators and Progress Toward Goals

1. Months remaining to Percent of targeted units 7. Percent of completed 25% 9 completion date . units 30 - 50% AMI completed . . . . . . . 2. Percent of project Average completions/month Percent of completed 49% 0.98 needed to finish on time . units below 30% AMI time used . . . . . . . . 3. Percent of URP 6. Percent of matching funds 40% 53% invested to date . funding spent Certification: Report Type Quarterly Report I Certify that the information contained in this Report is complete and accurate. Repair Disbursement Request Admin Disbursement Request Final Report\* ..... \*(Please check this box and attach the Certification of Completion and Final Cost Authorized Signature/Date Report when you close your Project.) (Chief Administrative Official)

|          | 1    |                     | •                 |               |            | · · · · · · · · · · · · · · · · · · · |    |
|----------|------|---------------------|-------------------|---------------|------------|---------------------------------------|----|
|          |      | For NC Hous         | ing Finance Agenc | y Use Only    |            |                                       |    |
| Date     | Date | Disbursement        | Review and Appro  | oval          | Units      | Date Units                            | Γ  |
| Received | Due  | Recommended by/Date | Amount            | To Finance on | Entered by | Entered                               |    |
|          |      |                     | \$                | 1 1           |            |                                       |    |
|          |      |                     | Page 1 d          | of 3          |            | revi                                  | se |

Signed by CAO (who signed application)

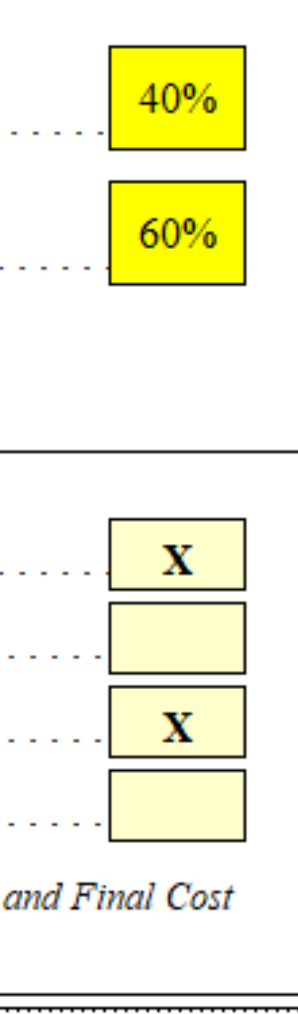

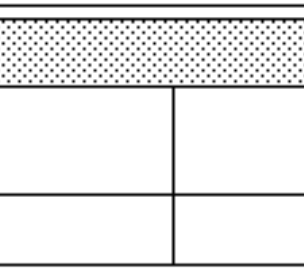

revised 1/24/24

### Report Type

- Quarterly Report stays until Final • Report
- **Repair Disbursement** 
  - Only mark with X when 90% of 1<sup>st</sup> disbursement is spent/completed
- Admin Disbursement •
  - Can be used any time units are complete
  - Does not have to be sent in time with quarterly reports
- Final Report only used for Final • Report

NORTH CAROLINA HOUSING FINANCE AGENCY

URGENT REPAIR PROGRAM

### PROJECT MANAGEMENT REPORT

| Dat      | te o     | f Repo             | ort: A         | pril 15, 2024      | Recipient:            |                 |               |       | Re      | building P | oe Cour          | ıty          |         |          |         |
|----------|----------|--------------------|----------------|--------------------|-----------------------|-----------------|---------------|-------|---------|------------|------------------|--------------|---------|----------|---------|
| D.       | Fin      | ancial             | l Status Rej   | ort on all units a | issisted to date: c   | ompleted an     | d units in pr | ogres | s       |            |                  |              |         |          |         |
| sion     | 5        | nit<br>etion<br>te | First name and | Last name          | Street address        | City/town       | County        | Zip   | Sq. ft. | URP        | Other hard costs |              | URP     | Total    |         |
| is l     | ā        | Da ba              | middle initial | ot                 | of                    | of completed    | of completed  | code  | size of | Hard       | identifi         | ed by source | Soft    | URPS     | URPS    |
| <u>~</u> | -        | 0                  | of homeowne    | r homeowner        | completed unit        | unit            | unit          |       | unit    | Costs      | Amount           | Source       | Costs   | HC + SC  | Admin   |
|          | 1        |                    | James F.       | Patterson          | 124 Jury Way          | Poeville        | Poe           | 27654 | 1,000   | \$10,000   |                  |              | \$1,000 | \$11,000 | 60.45   |
|          | 2        | 12/28/23           | Alice B.       | Hoffman            | 2003 Magical Dr       | Poeville        | Poe           | 27654 | 900     | \$7,500    |                  |              | \$950   | \$8,450  | \$845   |
|          | 5        | 2/10/24            | Кау            | Bradbury           | 451 Fahrenheit Blvd   | Usher           | Poe           | 27658 | 1,200   | \$11,500   | 60.000           |              | 2000    | \$12,000 | \$1,000 |
|          | 4        | 5/1/24             | 1 om           | Morrison           | 100 Bluest Eye Way    | Poeville        | Poe           | 27654 | 1,150   |            | \$9,000          | Local        |         |          |         |
|          | <u> </u> |                    | Jane           | Austen             | 700 Darcy Dr.         | Usher           | Poe           | 27658 | 1,050   | \$9,300    |                  |              | \$930   | \$10,230 |         |
|          | 6        |                    | Agatha         | Christie           | 512 Mystery St        | Poeville        | Poe           | 27654 | 950     | \$10,500   |                  |              | \$1,000 | \$11,500 |         |
|          | 7        |                    |                |                    |                       |                 |               |       |         |            |                  |              |         |          |         |
|          | 8        |                    |                |                    |                       |                 |               |       |         |            |                  |              |         |          |         |
|          | 9        |                    |                |                    |                       |                 |               |       |         |            |                  |              |         |          |         |
|          | 10       |                    |                |                    |                       |                 |               |       |         |            |                  |              |         |          |         |
|          | 11       |                    |                |                    |                       |                 |               |       |         |            |                  |              |         |          |         |
|          | 12       |                    |                |                    |                       |                 |               |       |         |            |                  |              |         |          |         |
|          | 13       |                    |                |                    |                       |                 |               |       |         |            |                  |              |         |          |         |
|          | 14       |                    |                |                    |                       |                 |               |       |         |            |                  |              |         |          |         |
|          | 15       |                    |                |                    |                       |                 |               |       |         |            |                  |              |         |          |         |
|          | 16       |                    |                |                    |                       |                 |               |       |         |            |                  |              |         |          |         |
|          | 17       |                    |                |                    |                       |                 |               |       |         |            |                  |              |         |          |         |
|          | 18       |                    |                |                    |                       |                 |               |       |         |            |                  |              |         |          |         |
|          | 19       |                    |                |                    |                       |                 |               |       |         |            |                  |              |         |          |         |
|          | 20       |                    |                |                    |                       |                 |               |       |         |            |                  |              |         |          |         |
|          | 21       |                    |                |                    |                       |                 |               |       |         |            |                  |              |         |          |         |
|          | 22       |                    |                |                    |                       |                 |               |       |         |            |                  |              |         |          |         |
|          | 23       |                    |                |                    |                       |                 |               |       |         |            |                  |              |         |          |         |
|          | 24       |                    |                |                    |                       |                 |               |       |         |            |                  |              |         |          |         |
| 25       |          |                    |                |                    |                       |                 |               |       |         |            |                  |              |         |          |         |
|          |          |                    | 2              | Totals on units of | completed or in-pro   | gress during    | this quarter. |       | 5,350   | \$41,300   | \$9,000          |              | \$3,430 | \$44,730 | \$1,000 |
|          |          |                    | t              | Totals on units of | completed prior to    | reporting perio | od            |       | 950     | \$7,500    |                  |              | \$950   | \$8,450  | \$845   |
|          |          |                    | (              | Cumulative total   | s to date $(a + b)$ . |                 |               |       | 6,300   | \$48,800   | \$9,000          |              | \$4,380 | \$53,180 | \$1,845 |
|          |          |                    |                |                    |                       |                 |               |       |         |            |                  |              |         |          |         |

- Page 2
  - Will continue to add units
  - Remember, report is cumulative, add to existing report!
  - Changes to bottom financials may confuse your finance staff
  - Revision Column (far left) is used to tell NCHFA if you have made a change since your last report

page2of3

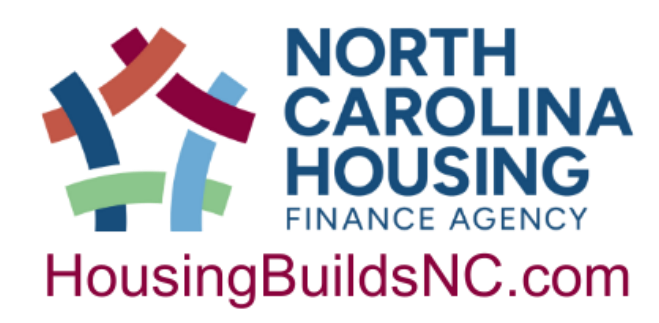

Initial Report:

| 3 | a Totals on units completed or in-pr | ogress during thi | is quarter | <br>3,150 | \$29,000 |  | \$2,450 | \$31,450 |  |
|---|--------------------------------------|-------------------|------------|-----------|----------|--|---------|----------|--|
| ł | o Totals on units completed prior to | reporting period  |            |           |          |  |         |          |  |
| C | c Cumulative totals to date (a + b). |                   |            | <br>3,150 | \$29,000 |  | \$2,450 | \$31,450 |  |

Subsequent Report:

|   | a | Totals on units completed or in-progress du  | uring th | nis quarter | <br>5,350 | \$41,300 | \$9,000 | \$3,430 | \$44,730 | \$1,000 |
|---|---|----------------------------------------------|----------|-------------|-----------|----------|---------|---------|----------|---------|
|   | b | Totals on units completed prior to reporting | , period | 1           | <br>950   | \$7,500  |         | \$950   | \$8,450  | \$845   |
|   | С | Cumulative totals to date (a + b)            |          |             | <br>6,300 | \$48,800 | \$9,000 | \$4,380 | \$53,180 | \$1,845 |
| _ |   |                                              |          |             |           |          |         |         |          |         |

~ ~~

Note: The cumulative total dollars from (a) on the initial report (\$29,000) will not automatically go to (b) on the subsequent report. The amounts listed for (b) are based on completion dates on page 2.

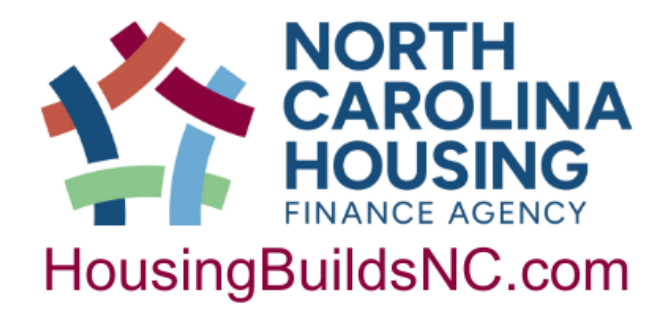

NORTH CAROLINA HOUSING FINANCE AGENCY URGENT REPAIR PROGRAM

### PROJECT MANAGEMENT REPORT

| Da       | te o                                                                                                    | fRep                       | ort: April 15, 2024                        | Re                            | cipi                | ient                | :                | Rebu              | ilding                  | Poe                       | Coun                   | ty                       |               |                              |          |                                                                                |                             |
|----------|----------------------------------------------------------------------------------------------------|----------------------------|--------------------------------------------|-------------------------------|---------------------|---------------------|------------------|-------------------|-------------------------|---------------------------|------------------------|--------------------------|---------------|------------------------------|----------|--------------------------------------------------------------------------------|-----------------------------|
|          | E. Beneficiary Report on all units assisted to date: completed and units in progress                                                                                                    |                            |                                            |                               |                     |                     |                  |                   |                         |                           |                        |                          |               |                              |          |                                                                                |                             |
| Kevision |                                                                                                    | Unit<br>Completion<br>Date | Homeowner's last name<br>and first initial | Annual<br>household<br>income | Inc<br>cate<br>< 30 | ome<br>egory<br><50 | Size<br>of<br>HH | Elderly<br>(62 +) | Specia<br>Hdcp/<br>Dsbl | al need:<br>Large<br>(+5) | s categ<br>Lead<br>EBL | ory"<br>Single<br>pareni | Vet-<br>Ieran | Household racial composition | Hispanic | Breif description of repairs/<br>modifications performed<br>on completed units | Acceletity<br>Medifications |
|          | 1                                                                                                    |                            | Patterson, J.                              | \$25,000                      |                     | Х                   | 2                | Х                 |                         |                           |                        |                          |               | Black/African American (12)  |          | Roof                                                                           |                             |
|          | 2                                                                                                    | 12/28/23                   | Hoffman, A.                                | \$15,000                      | Х                   |                     | 1                | Х                 | Х                       |                           |                        |                          |               | White (11)                   |          | Ramp, shower modifications                                                     | Х                           |
|          | 3                                                                                                    | 2/10/24                    | Bradbury, R.                               | \$9,800                       | Х                   |                     |                  |                   | Х                       |                           |                        |                          | Х             | Black/African American (12)  |          | Floors, HVAC                                                                   |                             |
|          | 4                                                                                                    | 3/1/24                     |                                            |                               |                     |                     |                  |                   |                         |                           |                        |                          |               |                              |          |                                                                                |                             |
|          | 5                                                                                                    |                            | Austen, J.                                 | \$11,000                      | Х                   |                     | 1                | Х                 |                         |                           |                        |                          |               | Black/African American (12)  |          | Roof                                                                           |                             |
|          | 6                                                                                                    |                            | Christie, A.                               | \$19,000                      |                     | Х                   | 1                | Х                 | Х                       |                           |                        |                          |               | White (11)                   |          | Porch, ramp, bathroom                                                          | Х                           |
|          | 7                                                                                                    |                            |                                            |                               |                     |                     |                  |                   |                         |                           |                        |                          |               |                              |          |                                                                                |                             |
|          | 8                                                                                                    |                            |                                            |                               |                     |                     |                  |                   |                         |                           |                        |                          |               |                              |          |                                                                                |                             |
|          | 9                                                                                                    |                            |                                            |                               |                     |                     |                  |                   |                         |                           |                        |                          |               |                              |          |                                                                                |                             |
|          | 10                                                                                                    |                            |                                            |                               |                     |                     |                  |                   |                         |                           |                        |                          |               |                              |          |                                                                                |                             |
|          | 11                                                                                                    |                            |                                            |                               |                     |                     |                  |                   |                         |                           |                        |                          |               |                              |          |                                                                                |                             |
|          | 12                                                                                                    |                            |                                            |                               |                     |                     |                  |                   |                         |                           |                        |                          |               |                              |          |                                                                                |                             |
|          | 13                                                                                                    |                            |                                            |                               |                     |                     |                  |                   |                         |                           |                        |                          |               |                              |          |                                                                                |                             |
|          | 14                                                                                                    |                            |                                            |                               |                     |                     |                  |                   |                         |                           |                        |                          |               |                              |          |                                                                                |                             |
|          | 15                                                                                                    |                            |                                            |                               |                     |                     |                  |                   |                         |                           |                        |                          |               |                              |          |                                                                                |                             |
|          | 16                                                                                                    |                            |                                            |                               |                     |                     |                  |                   |                         |                           |                        |                          |               |                              |          |                                                                                |                             |
|          | 17                                                                                                    |                            |                                            |                               |                     |                     |                  |                   |                         |                           |                        |                          |               |                              |          |                                                                                |                             |
|          | 18                                                                                                    |                            |                                            |                               | _                   |                     |                  |                   |                         |                           |                        |                          |               |                              |          |                                                                                |                             |
|          | 19                                                                                                    |                            |                                            |                               |                     |                     |                  |                   |                         |                           |                        |                          |               |                              |          |                                                                                |                             |
| _        | 20                                                                                                    |                            |                                            |                               | <u> </u>            |                     |                  |                   |                         |                           |                        |                          |               |                              |          |                                                                                |                             |
| _        | 21                                                                                                    |                            |                                            |                               |                     |                     |                  |                   |                         |                           |                        |                          |               |                              |          |                                                                                |                             |
| _        | 22                                                                                                    |                            |                                            |                               |                     |                     |                  |                   |                         |                           |                        |                          |               |                              |          |                                                                                |                             |
| _        | 23                                                                                                    |                            |                                            |                               |                     |                     |                  |                   |                         |                           |                        |                          |               |                              |          |                                                                                |                             |
| _        | 24                                                                                                    |                            |                                            |                               | -                   |                     |                  |                   |                         |                           |                        |                          |               |                              |          |                                                                                |                             |
|          | 25                                                                                                    |                            |                                            |                               |                     |                     |                  |                   |                         |                           |                        |                          |               |                              |          |                                                                                |                             |
| a. '     | [otal                                                                                                    | s on uni                   | its completed or in-progrees this qu       | \$64,800                      | 2                   | 2                   | 4                | 3                 | 2                       |                           |                        |                          | 1             |                              |          |                                                                                |                             |
| b. '     | [otal                                                                                                    | s on uni                   | its completed prior to reporting peri      | \$15,000                      | 1                   |                     | 1                | 1                 | 1                       |                           |                        |                          |               |                              |          |                                                                                |                             |
| c. (     | Cumi                                                                                                    | ulative to                 | otals to date (a + b).                     | 579,800                       | 3                   | 2                   | 5                | 4                 | 3                       | anaioa                    | ppcac                  |                          | 1             |                              | emper    | 5, EDE - Hoaschola inch onna inch an cic racca bioo                            |                             |
| •Sp      | pecial needs: level; and,<br>Sngl par = Single parent with a dependant child; Veteran=A person who served in the active military, naval, or air service, and who was discharged or released therfrom under conditions other than |                            |                                            |                               |                     |                     |                  |                   |                         |                           |                        |                          |               |                              |          |                                                                                |                             |

- Page 3

page 3 of 3

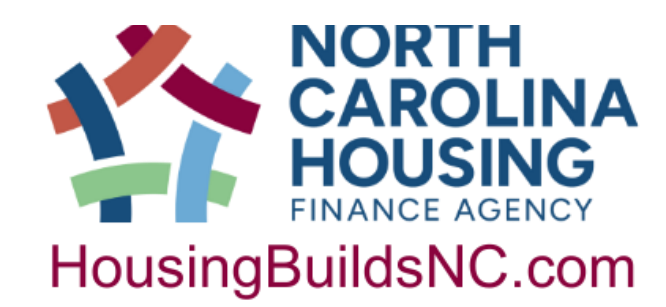

• Continue to fill in demographic data and repairs for each unit added • Note Line 4 is blank – no URP funds were used, only matching funds, so does not carry over to page 3. Must have at least \$1 of URP funds to carry over to page 3

- Before submitting initial report:
  - Look over the report and make sure all appropriate cells are entered
  - Make sure all dates are correct and you have the correct quarter
  - Make sure CAO signs the report
- Email to Mark Lindquist at <u>mwlindquist@nchfa.com</u> and copy your case manager by due date

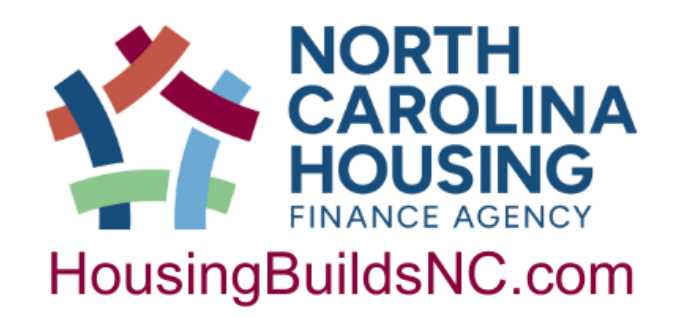

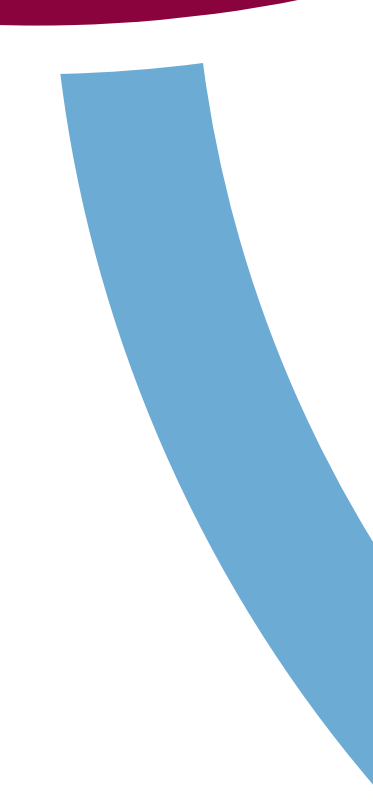

# **Requesting Additional Funds**

- Admin Funds
  - Only available once a unit is complete per the PMR
  - Can be requested at any time
- Second Repair Disbursement
  - Can be requested once 90% of 1<sup>st</sup> disbursement amount has been expended, based on PMR

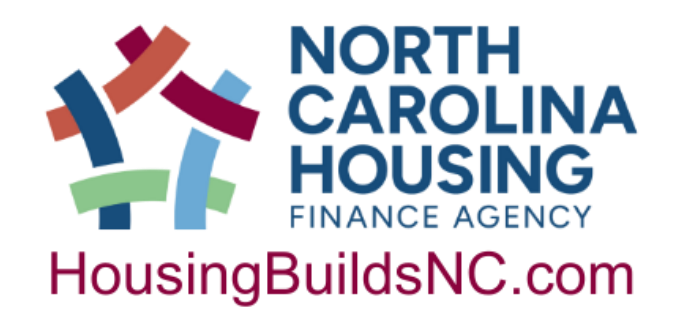

# Requesting Additional Funds: Admin

| B. Admin Account Balances                                                                       |                                                                                                    |  |  |  |  |  |
|-------------------------------------------------------------------------------------------------|----------------------------------------------------------------------------------------------------|--|--|--|--|--|
| <ol> <li>Sum of URP Admin funds received from NCHFA</li> </ol>                                  | . prior to reporting period                                                                                                    |  |  |  |  |  |
| 2. URP Admin funds requested for this report                                                    | \$4,845                                                                                                    |  |  |  |  |  |
| 3. Total of URP Admin funds requested to date for p                                             | roject                                                                                                    |  |  |  |  |  |
| C. Key Indicators and Progress Toward Goals                                                     |                                                                                                    |  |  |  |  |  |
| <ol> <li>Months remaining to<br/>completion date 6</li> <li>Percent of<br/>completed</li> </ol> | targeted units 42% 7. Percent of completed 33%                                                                                 |  |  |  |  |  |
| 2. Percent of project 5. Average containe used                                                  | ompletions/month       1.14       8. Percent of completed       67%         finish on time       1.14       0.00 AMI       67% |  |  |  |  |  |
| 3. Percent of URP<br>funding spent                                                              | matching funds<br>date                                                                                                    |  |  |  |  |  |
| Certification:                                                                                  | Report Type                                                                                                    |  |  |  |  |  |
| I Certify that the information contained in this Report                                         | Quarterly Report X                                                                                                    |  |  |  |  |  |
| is complete and accurate.                                                                       | Repair Disbursement Request                                                                                                    |  |  |  |  |  |
|                                                                                                 | Admin Disbursement Request                                                                                                    |  |  |  |  |  |
|                                                                                                 | Final Report*                                                                                                    |  |  |  |  |  |
| Authorized Signature/Date                                                                       | *(Please check this box and attach the Certification of Completion and Final Cost                                              |  |  |  |  |  |
| (Chief Administrative Official)                                                                 | Report when you close your Project.)                                                                                           |  |  |  |  |  |

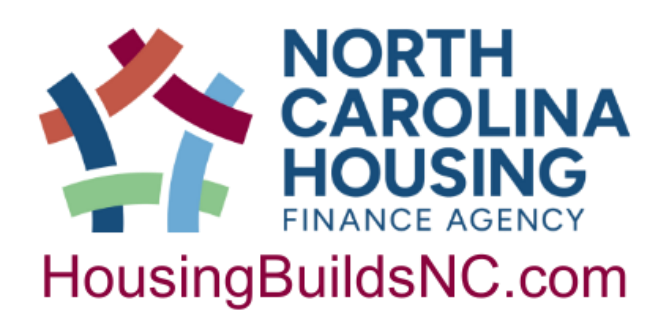

- B. 1. Admin funds received previously. If first request, it's \$0
- B. 2. Admin funds you are requesting.
- B. 3. Cannot be more than Page 2 Cumulative Total for URP \$ Admin Column (far right)

- Be sure to check the "Admin Disbursement" box to request admin funds
- Can be included with Quarterly Report or requested at any time once units are completed

# Requesting Additional Funds: 2<sup>nd</sup> Repair Disbursement

| А. | Re | epair Account Balances                                                    |            |
|----|----|---------------------------------------------------------------------------|------------|
|    | 1. | Beginning Balance:                                                        |            |
|    |    | a. Sum of URP Repair funds received from NCHFA prior to reporting period. | \$60,000   |
|    |    | b. Sum of Program Income received prior to reporting period               | <u>\$0</u> |
|    |    | c. Sum of disbursements by Recipient prior to reporting period            | \$11,000   |
|    | _  | d. Total URP Project beginning balance (a. plus b. minus c.)              | \$49,000   |
|    | 2. | Receipts Since Last Report:                                               |            |
|    |    | a. Program Repair funds received from NCHFA since last report             | \$0        |
|    |    | b. Interest earned on Program fund deposits during this reporting period  | \$0        |
|    | _  | c. Total receipts since last report (a. plus b.)                          | <u>\$0</u> |
|    | 3. | Recipient Disbursements Since Last Report:                                |            |
|    |    | a. URP-eligible hard costs                                                | \$49,750   |
|    |    | b. Program Support                                                        | \$4,450    |
|    |    | c. Total repair disbursements since last report (a. plus b.)              | \$54,200   |
|    | 4. | Net Repair balance of URP funds on hand:                                  | -\$5,200   |
| В. | Ad | dmin Account Balances                                                     |            |
|    | 1. | Sum of URP Admin funds received from NCHFA prior to reporting period      | \$4,845    |
|    | 2. | URP Admin funds requested for this report.                                | \$1,000    |
|    | 3. | Total of URP Admin funds requested to date for project                    | \$5,845    |

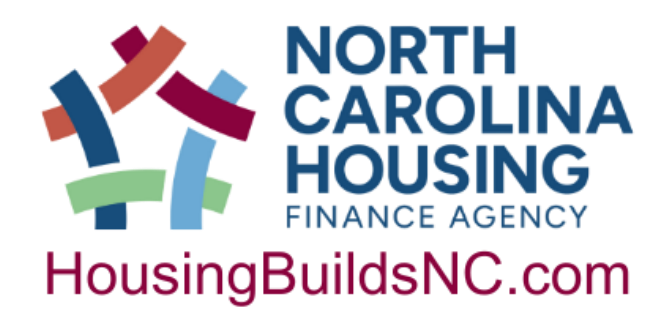

- You can request the 2<sup>nd</sup> repair disbursement when you've spent at least 90% of your first disbursement
- If you are using an interest bearing account, make sure you update #2. b. as that could change your calculation
- Based on this, 90% has been spent (\$54,200/\$60,000)
- Net repair balance takes into account Admin below
- This is filled out assuming you submitted the admin request from the previous slide. If you haven't done admin before, then follow previous slide for adding admin to Part B

### Requesting Additional Funds: 2<sup>nd</sup> Repair Disbursement

| . Key Indicators and Progress Tow                             | ard Goals                                    |                                       |                                                 |  |  |  |  |  |
|---------------------------------------------------------------|----------------------------------------------|---------------------------------------|-------------------------------------------------|--|--|--|--|--|
| <ol> <li>Months remaining to<br/>completion date 6</li> </ol> | <ol> <li>Percent of<br/>completed</li> </ol> | targeted units 50% 7.                 | Percent of completed<br>units 30 - 50% AMI      |  |  |  |  |  |
| 2. Percent of project<br>time used                            | <ol> <li>Average conneeded to f</li> </ol>   | mpletions/month<br>inish on time 0.98 | Percent of completed<br>units below 30% AMI 67% |  |  |  |  |  |
| <ol> <li>Percent of URP<br/>funding spent</li></ol>           | ъ. Percent of<br>invested to                 | matching funds<br>date 0%             |                                                 |  |  |  |  |  |
| Certification: Report Type                                    |                                              |                                       |                                                 |  |  |  |  |  |
| I Certify that the information contained in                   | this Report                                  | Quarterly Report X                    |                                                 |  |  |  |  |  |
| is complete and accurate.                                     |                                              | Repair Disbursement RequestX          |                                                 |  |  |  |  |  |
|                                                               |                                              | Admin Disbursement Request            |                                                 |  |  |  |  |  |
|                                                               |                                              | Final Report*                         |                                                 |  |  |  |  |  |
| Authorized Signature/Date                                     |                                              | *(Please check this box and attach    | the Certification of Completion and Final       |  |  |  |  |  |
| (Chief Administrative Official                                | n                                            | Cost Report when you close your Pr    | oject.)                                         |  |  |  |  |  |

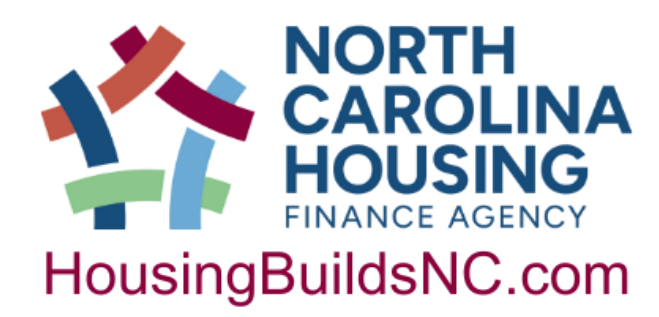

- 2<sup>nd</sup> Repair Disbursement can be requested at any time once 90% of the 1<sup>st</sup> disbursement has been spent
- Make sure to put an "X" in the Repair Disbursement Box indicating you are ready for the 2<sup>nd</sup> disbursement
- In this example, the partner is submitting a quarterly report, repair disbursement and admin. You can do a combination of all or one at a time

- All subsequent reports should add on to the previous report
- Only units completed should be on final report
  - If a unit was previously on report, but was not completed, then delete everything from that line and leave blank
  - Make sure to "X" revision column
- Do not move homeowners around.
  - NCHFA staff manually enter homeowners into our system and moving them around makes this more difficult to keep track
- The final report is due 45 days after the completion date (February 14, 202). Because of this, the report due January 31 does not have to be sent.
- With final report, submit your CCFC and human interest story.

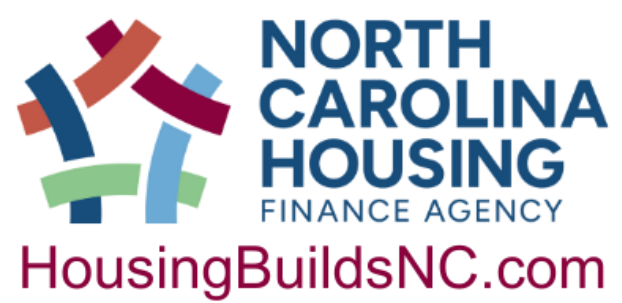

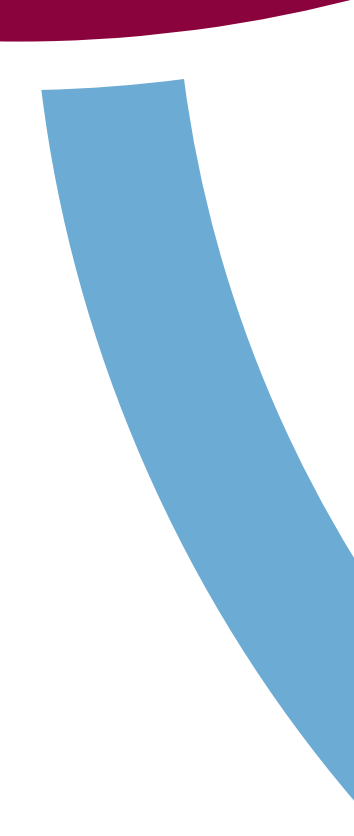

- PROJECT MANAGEMENT REPORT January 31, 2025 Recipient organization: **Rebuilding Poe County** Date of Report: October 1, 2024 December 31, 2024 Funding Agreement No: Reporting period: From: URP2355 to: Mark Twain Report prepared by: Phone number: 919-123-4567 URP Repair Allocation (per Funding Agreement) \$120,000 Participant Tax ID # 56-1234567 URP Admin Allocation (per Funding Agreement) \$12,000 Total URP Award \$132,000 Total matching funds (hard costs only) per approved Application: Sarah Zinn \$17,000 Case Manager: December 31, 2024 Number of units targeted: 12 Completion Date (per Funding Agreement):
- Make sure to use the correct reporting period dates
  - 1 of PMR
- Update Date of Report

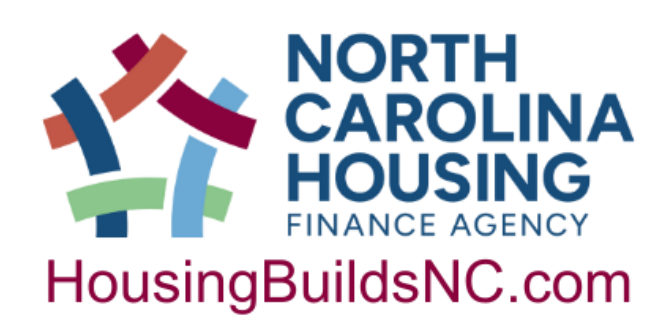

• These dates will control A. 2. and A. 3 on page

- Page 1 of the Final Report will be shown as 3 examples:
  - a. 1<sup>st</sup> and 2<sup>nd</sup> disbursement received prior to reporting period
  - b. 2nd disbursement received after last report submitted
  - c. Request for 2nd disbursement

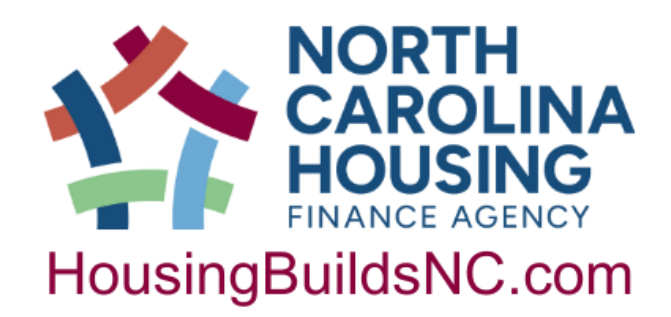

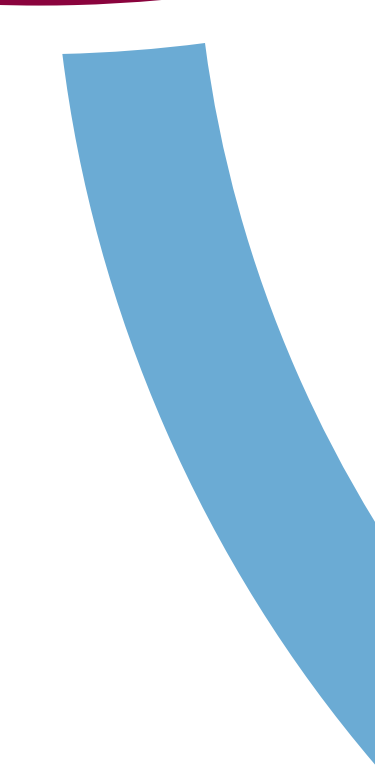

### Completing the PMR: Final Report A - 1<sup>st</sup> and 2<sup>nd</sup> disbursement received prior to reporting period

### A. Repair Account Balances

| 1.   | Be  | eginning Balance:                                                      |           |
|------|-----|------------------------------------------------------------------------|-----------|
|      | a.  | Sum of URP Repair funds received from NCHFA prior to reporting period. | \$120,000 |
|      | b.  | Sum of Program Income received prior to reporting period               | \$0       |
|      | c.  | Sum of disbursements by Recipient prior to reporting period            | \$109,700 |
|      | d.  | Total URP Project beginning balance (a. plus b. minus c.)              | \$10,300  |
| 2.   | Re  | eceipts Since Last Report:                                             |           |
|      | a.  | Program Repair funds received from NCHFA since last report             | \$0       |
|      | b.  | Interest earned on Program fund deposits during this reporting period  | \$0       |
|      | c.  | Total receipts since last report (a. plus b.)                          | \$0       |
| 3.   | Re  | ecipient Disbursements Since Last Report:                              |           |
|      | a.  | URP-eligible hard costs                                                | \$9,300   |
|      | b.  | Program Support                                                        | \$1,000   |
|      | c.  | Total repair disbursements since last report (a. plus b.)              | \$10,300  |
| 4.   | Ne  | et Repair balance of URP funds on hand:                                | \$0       |
| B. A | dmi | n Account Balances                                                     |           |
| 1.   |     | Sum of URP Admin funds received from NCHFA prior to reporting period   | \$4,845   |
| 2.   |     | URP Admin funds requested for this report.                             | \$6,000   |
| 3.   |     | Total of URP Admin funds requested to date for project                 | \$10,845  |

### C. Key Indicators and Progress Toward Goals

| 1. | Months remaining to 0           | 4. | Percent of targeted units 92%                      | 7. | Percent of completed<br>units 30 - 50% AMI  |
|----|---------------------------------|----|----------------------------------------------------|----|---------------------------------------------|
| 2. | Percent of project<br>time used | 5. | Average completions/month needed to finish on time | 8. | Percent of completed<br>units below 30% AMI |
| 3. | Percent of URP<br>funding spent | 6. | Percent of matching funds 76%                      |    | 36                                          |

- For A. 1. a. enter the amount of funds received prior to reporting period (10/31 12/31). In this example, 2<sup>nd</sup> disbursement was received prior to report period.
- Program Income is only if you have interest bearing account
- A. 2. a. will be blank since 2<sup>nd</sup> disbursement included in A. 1. a.
- This section auto totals from page 2
- Only calculates based on work completed during reporting period at top of page
- B. 1. is amount you've received prior to reporting period
- B. 2. is the amount you are requesting
- B. 3. cannot be more than total on page 2 'URP \$ Admin' column
- If C. 5. shows up as ### that's okay, it's because C. 1. is 0, which is giving the error.

### Completing the PMR: Final Report B - 2nd disbursement received after last report submitted

| A. R | Repair Account Balances                                                                                 |                   |
|------|----------------------------------------------------------------------------------------------------|-------------------|
| 1.   | . Beginning Balance:                                                                                    |                   |
|      | a. Sum of URP Repair funds received from NCHFA prior to reporting period.                               | ,000              |
|      | b. Sum of Program Income received prior to reporting period                                             | \$0               |
|      | c. Sum of disbursements by Recipient prior to reporting period                                          | <mark>,700</mark> |
|      | d. Total URP Project beginning balance (a. plus b. minus c.)                                            | <mark>,700</mark> |
| 2.   | . Receipts Since Last Report:                                                                           |                   |
|      | a. Program Repair funds received from NCHFA since last report                                           | ,000              |
| _    | b. Interest earned on Program fund deposits during this reporting period                                | \$0               |
|      | c. Total receipts since last report (a. plus b.)                                                        | <mark>,000</mark> |
| 3.   | . Recipient Disbursements Since Last Report:                                                            |                   |
|      | a. URP-eligible hard costs                                                                              | ,300              |
|      | b. Program Support                                                                                      | ,000              |
| _    | c. Total repair disbursements since last report (a. plus b.)                                            | <mark>,300</mark> |
| 4.   | Net Repair balance of URP funds on hand:                                                                | \$0               |
| B. A | dmin Account Balances                                                                                   |                   |
| 1.   | . Sum of URP Admin funds received from NCHFA prior to reporting period                                  | .845              |
| 5    | LIRP Admin funds requested for this report                                                              | 000               |
|      |                                                                                                    | 000               |
| 3.   | • Total of URP Admin funds requested to date for project                                                | ,845              |
| C. K | Key Indicators and Progress Toward Goals                                                                |                   |
| 1.   | . Months remaining to 0 4. Percent of targeted units 0 92% 7. Percent of completed units 30 - 50% AMI 4 | <mark>5%</mark>   |
| 2.   | . Percent of project<br>time used                                                                       | <mark>5%</mark>   |
| 3.   | . Percent of URP<br>funding spent                                                                       |                   |

- For A. 1. a. enter the amount of funds received prior to reporting period (10/31 – 12/31). In this example, 2<sup>nd</sup> disbursement was received after to report period.
- Program Income is only if you have interest bearing account
- A. 2. a. will be \$60,000 since 2<sup>nd</sup> disbursement was not included in A.
  1. a.
- This section auto totals from page 2
- Only calculates based on work completed during reporting period at top of page
- B. 1. is amount you've received prior to reporting period
- B. 2. is the amount you are requesting
- B. 3. cannot be more than total on page 2 'URP \$ Admin' column
- If C. 5. shows up as ### that's okay, it's because C. 1. is 0, which is giving the error.

# Completing the PMR: Final Report C - Request for 2nd disbursement

| A. I        | R                                             | epair Account Balances                                                                                          |  |  |  |  |  |  |  |  |  |  |  |  |
|-------------|-----------------------------------------------|----------------------------------------------------------------------------------------------------|--|--|--|--|--|--|--|--|--|--|--|--|
| 1           | 1. Beginning Balance:                         |                                                                                                    |  |  |  |  |  |  |  |  |  |  |  |  |
|             |                                               | a. Sum of URP Repair funds received from NCHFA prior to reporting period.                                       |  |  |  |  |  |  |  |  |  |  |  |  |
|             |                                               | b. Sum of Program Income received prior to reporting period                                                     |  |  |  |  |  |  |  |  |  |  |  |  |
|             |                                               | c. Sum of disbursements by Recipient prior to reporting period                                                  |  |  |  |  |  |  |  |  |  |  |  |  |
|             |                                               | d. Total URP Project beginning balance (a. plus b. minus c.)                                                    |  |  |  |  |  |  |  |  |  |  |  |  |
| 2           | 2.                                            | Receipts Since Last Report:                                                                                     |  |  |  |  |  |  |  |  |  |  |  |  |
|             |                                               | a. Program Repair funds received from NCHFA since last report                                                   |  |  |  |  |  |  |  |  |  |  |  |  |
|             |                                               | b. Interest earned on Program fund deposits during this reporting period                                        |  |  |  |  |  |  |  |  |  |  |  |  |
|             |                                               | c. Total receipts since last report (a. plus b.)                                                                |  |  |  |  |  |  |  |  |  |  |  |  |
| 3           | 3. Recipient Disbursements Since Last Report: |                                                                                                    |  |  |  |  |  |  |  |  |  |  |  |  |
|             |                                               | a. URP-eligible hard costs                                                                                      |  |  |  |  |  |  |  |  |  |  |  |  |
|             |                                               | b. Program Support                                                                                              |  |  |  |  |  |  |  |  |  |  |  |  |
|             |                                               | c. Total repair disbursements since last report (a. plus b.)                                                    |  |  |  |  |  |  |  |  |  |  |  |  |
| 4           | 4.                                            | Net Repair balance of URP funds on hand:                                                                        |  |  |  |  |  |  |  |  |  |  |  |  |
| <b>B.</b> A | 40                                            | lmin Account Balances                                                                                           |  |  |  |  |  |  |  |  |  |  |  |  |
| 1           | ι.                                            | Sum of URP Admin funds received from NCHFA prior to reporting period                                            |  |  |  |  |  |  |  |  |  |  |  |  |
| 5           | ,                                             | LIRD Admin funds requested for this report \$6,000                                                              |  |  |  |  |  |  |  |  |  |  |  |  |
| -           |                                               |                                                                                                    |  |  |  |  |  |  |  |  |  |  |  |  |
| 3           | 3.                                            | Total of URP Admin funds requested to date for project                                                          |  |  |  |  |  |  |  |  |  |  |  |  |
| C. I        | K                                             | ey Indicators and Progress Toward Goals                                                                         |  |  |  |  |  |  |  |  |  |  |  |  |
| 1           | Ι.                                            | Months remaining to 0 4. Percent of targeted units completed 92% 7. Percent of completed units 30 - 50% AMI 45% |  |  |  |  |  |  |  |  |  |  |  |  |
| 2           | 2.                                            | Percent of project       100%       5. Average completions/month needed to finish on time                       |  |  |  |  |  |  |  |  |  |  |  |  |
| 3           | 3.                                            | Percent of URP<br>funding spent                                                                                 |  |  |  |  |  |  |  |  |  |  |  |  |

- For A. 1. a. enter the amount of funds received prior to reporting period (10/31 – 12/31). In this example, a 2<sup>nd</sup> disbursement has not be requested
- Program Income is only if you have interest bearing account
- A. 2. a. will be \$0 since 2<sup>nd</sup> disbursement was has not been requested at all
- This section auto totals from page 2
- Only calculates based on work completed during reporting period at top of page
- A. 4. shows -\$60,000 as that is what needs to be paid based on report
- B. 1. is amount you've received prior to reporting period
- B. 2. is the amount you are requesting
- B. 3. cannot be more than total on page 2 'URP \$ Admin' column
- If C. 5. shows up as ### that's okay, it's because C. 1. is 0, which is giving the error.

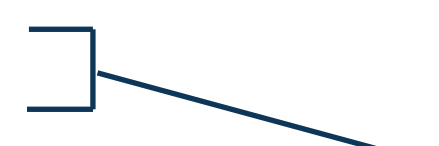

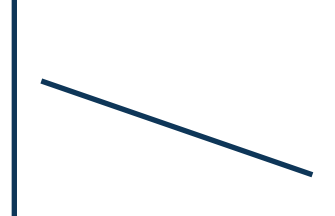

### Requesting Additional Funds: Final Report

|              | Cei           | tification:              |                    | Report Type                                                                  |            |            |             |   |  |  |  |  |  |  |
|--------------|---------------|--------------------------|--------------------|------------------------------------------------------------------------------|------------|------------|-------------|---|--|--|--|--|--|--|
| I Certify th | at the inform | mation contained in this | Quarte             | Quarterly Report                                                             |            |            |             |   |  |  |  |  |  |  |
| Report is c  | complete and  | d accurate.              | Repair             | Repair Disbursement Request                                                  |            |            |             |   |  |  |  |  |  |  |
|              |               |                          | Admir              | Admin Disbursement Request X                                                 |            |            |             |   |  |  |  |  |  |  |
|              |               |                          | _ Final I          | Final Report*                                                                |            |            |             |   |  |  |  |  |  |  |
|              | Authorize     | ed Signature/Date        | *(Please ci        | *(Please check this box and attach the Certification of Completion and Final |            |            |             |   |  |  |  |  |  |  |
|              | (Chief Adm    | inistrative Official)    | Cost Repor         | t when you close you                                                         |            |            |             |   |  |  |  |  |  |  |
|              |               | For NC Hou               | sing Finance Agenc | y Use Only                                                                   |            |            |             |   |  |  |  |  |  |  |
| Date         | Date          | Disbursemer              | nt Review and Appr | oval                                                                         | Units      | Date Units |             |   |  |  |  |  |  |  |
| Received     | Due           | Recommended by/Date      | Amount             | To Finance on                                                                | Entered by | Entered    |             |   |  |  |  |  |  |  |
|              |               |                          | \$                 | / /                                                                          |            |            |             |   |  |  |  |  |  |  |
|              |               |                          | Page 1             | of 3                                                                         |            | revi       | sed 1/24/24 | ţ |  |  |  |  |  |  |

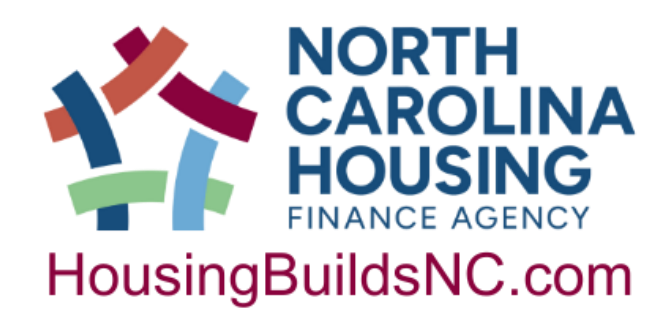

- In this example, Admin Disbursement Request and Final Report are checked.
- Final Report must be checked for the final
- If you are requesting your 2<sup>nd</sup> repair disbursement, you would also check "Repair Disbursement"

NORTH CAROLINA HOUSING FINANCE AGENCY

URGENT REPAIR PROGRAM

### PROJECT MANAGEMENT REPORT

| Date of Report: |                                                                                           |              | rt: <mark>.</mark> | January 31, 2025     | Recipient:           | Rebuilding Poe County |              |       |         |           |          |              |         |           |          |  |
|-----------------|-------------------------------------------------------------------------------------------|--------------|--------------------|----------------------|----------------------|-----------------------|--------------|-------|---------|-----------|----------|--------------|---------|-----------|----------|--|
| D.              | ). Financial Status Report on all units assisted to date: completed and units in progress |              |                    |                      |                      |                       |              |       |         |           |          |              |         |           |          |  |
| U.              |                                                                                           | U            | First name and     | Last name            | Street address       | City/town             | County       | Zip   | Sq. ft. | URP       | Other    | hard costs   | URP     | Total     |          |  |
| NISI            | DO                                                                                        | Unit<br>Date | middle initial     | of                   | of                   | of completed          | of completed | code  | size of | Hard      | identifi | ed by source | Soft    | URP \$    | URP \$   |  |
| щ               |                                                                                           | G            | of homeowne        | er homeowner         | completed unit       | unit                  | unit         |       | unit    | Costs     | Amount   | Source       | Costs   | HC + SC   | Admin    |  |
|                 | 1                                                                                         | 2/15/24      | James F.           | Patterson            | 124 Jury Way         | Poeville              | Poe          | 27654 | 1,000   | \$10,000  |          |              | \$1,000 | \$11,000  | \$1,000  |  |
|                 | 2                                                                                         | 4/30/24      | Alice B.           | Hoffman              | 2003 Magical Dr      | Poeville              | Poe          | 27654 | 950     | \$7,500   |          |              | \$950   | \$8,450   | \$845    |  |
|                 | 3                                                                                         | 5/25/24      | Ray                | Bradbury             | 451 Fahrenheit Blvd  | Usher                 | Poe          | 27652 | 1,200   | \$11,500  | \$1,000  | Local        | \$500   | \$12,000  | \$1,000  |  |
|                 | 4                                                                                         | 4/28/24      | Will               | Faulkner             | 415 Sound Lane       | Poeville              | Poe          | 27654 | 1,000   | \$9,000   |          |              | \$1,000 | \$10,000  | \$1,000  |  |
|                 | -5                                                                                        | 5/1/24       | Agatha             | Christie             | 100 Mystery Drive    | Usher                 | Poe          | 27652 | 1,300   | \$10,750  |          |              | \$1,000 | \$11,750  | \$1,000  |  |
|                 | 6                                                                                         | 6/7/24       | Maya               | Angelou              | 500 Poet Lane        | Poeville              | Poe          | 27654 | 900     | \$11,000  |          |              | \$1,000 | \$12,000  | \$1,000  |  |
|                 | 7                                                                                         | 6/7/24       | John               | Steinbeck            | 100 Grape Boulevard  | Usher                 | Poe          | 27652 | 1,000   | \$11,500  | \$2,000  | Local        | \$500   | \$12,000  | \$1,000  |  |
|                 | 8                                                                                         | 8/16/24      | Stevie             | King                 | 560 Horror Way       | Poeville              | Poe          | 27654 | 1,200   | \$9,500   | \$4,000  | Local        | \$1,000 | \$10,500  | \$1,000  |  |
|                 | 9                                                                                         | 8/23/24      | Paula              | Laureate             | 101 Bookish Rd       | Poeville              | Poe          | 27654 | 950     | \$11,000  | \$3,000  | Local        | \$1,000 | \$12,000  | \$1,000  |  |
|                 | 10                                                                                        | 9/5/24       | Barnes E.          | Noble                | 382 HWY 1            | Usher                 | Poe          | 27652 | 1,000   | \$9,000   |          |              | \$1,000 | \$10,000  | \$1,000  |  |
|                 | 11                                                                                        | 11/1/24      | Janet              | Austen               | 1000 Sensibility Way | Poeville              | Poe          | 27654 | 1,200   | \$9,300   | \$3,000  | Local        | \$1,000 | \$10,300  | \$1,000  |  |
|                 | 12                                                                                        |              |                    |                      |                      |                       |              |       |         |           |          |              |         |           |          |  |
|                 | 13                                                                                        |              |                    |                      |                      |                       |              |       |         |           |          |              |         |           |          |  |
|                 | 14                                                                                        |              |                    |                      |                      |                       |              |       |         |           |          |              |         |           |          |  |
|                 | 15                                                                                        |              |                    |                      |                      |                       |              |       |         |           |          |              |         |           |          |  |
|                 | 16                                                                                        |              |                    |                      |                      |                       |              |       |         |           |          |              |         |           |          |  |
|                 | 17                                                                                        |              |                    |                      |                      |                       |              |       |         |           |          |              |         |           |          |  |
|                 | 18                                                                                        |              |                    |                      |                      |                       |              |       |         |           |          |              |         |           |          |  |
|                 | 19                                                                                        |              |                    |                      |                      |                       |              |       |         |           |          |              |         |           |          |  |
|                 | 20                                                                                        |              |                    |                      |                      |                       |              |       |         |           |          |              |         |           |          |  |
|                 | 21                                                                                        |              |                    |                      |                      |                       |              |       |         |           |          |              |         |           |          |  |
|                 | 22                                                                                        |              |                    |                      |                      |                       |              |       |         |           |          |              |         |           |          |  |
|                 | 23                                                                                        |              |                    |                      |                      |                       |              |       |         |           |          |              |         |           |          |  |
|                 | 24                                                                                        |              |                    |                      |                      |                       |              |       |         |           |          |              |         |           |          |  |
|                 | 25                                                                                        |              |                    |                      |                      |                       |              |       |         |           |          |              |         |           |          |  |
|                 |                                                                                           |              |                    | a Totals on units co | mpleted or in-prog   | ress during this      | quarter      |       | 1,200   | \$9,300   | \$3,000  |              | \$1,000 | \$10,300  | \$1,000  |  |
|                 |                                                                                           |              |                    | b Totals on units co | mpleted prior to re  | porting period        |              |       | 10,500  | \$100,750 | \$10,000 |              | \$8,950 | \$109,700 | \$9,845  |  |
|                 |                                                                                           |              | L                  | c  Cumulative totals | to date $(a + b)$    |                       |              |       | 11,700  | \$110,050 | \$13,000 |              | \$9,95  | \$120,000 | \$10,845 |  |

- Page 2
  - Make sure that 'Total URP \$ HC + SC' does not exceed Repair Amount on Page 1
  - Make sure that 'URP \$ Admin' does not exceed Admin Amount on Page 1
  - Make sure you've used all Matching Funds listed on Page 1
    - In this example, they only used \$13,000. That would be a discussion during monitoring!
  - Make sure loan documents in client files match the amount for the homeowner in the "Total URP \$ HC + SC"

ра<u>п</u>е 2 оѓ 3

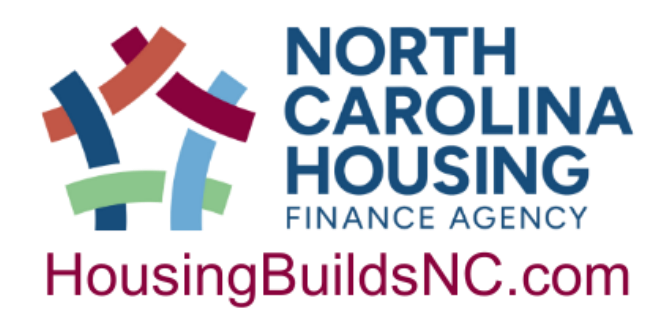

NORTH CAROLINA HOUSING FINANCE AGENCY

URGENT REPAIR PROGRAM

### PROJECT MANAGEMENT REPORT

| Date of Report: January 31, 2025 Recipient: Rebuilding Poe County |                                                                                                    |                                            |                   |      |       |      |            |                      |                  |      |                             |         |                                        |                                                            |                               |            |
|-------------------------------------------------------------------|----------------------------------------------------------------------------------------------------|--------------------------------------------|-------------------|------|-------|------|------------|----------------------|------------------|------|-----------------------------|---------|----------------------------------------|------------------------------------------------------------|-------------------------------|------------|
| E.                                                                | E. Beneficiary Report on all units assisted to date: completed and units in progress                                                                                                    |                                            |                   |      |       |      |            |                      |                  |      |                             |         |                                        |                                                            |                               |            |
| Ħ                                                                 | g                                                                                                    |                                            | Annual Income Siz |      |       | Size |            | Special needs catego |                  |      | ory"                        |         |                                        | .g                                                         | Breif description of repairs/ | 10 E       |
| visi                                                              | Unit<br>opletic<br>Date                                                                                                    | Homeowner's last name<br>and first initial | household         | cate | egory | of   | Elderly    | Hdcp/                | Large            | Lead | Single                      | Vet-    | composition                            |                                                            | modifications performed       | if only    |
| 2                                                                 | ð                                                                                                    | and mist mitial                            | income            | <30  | <50   | нн   | (62+)      | Dsbl                 | (+5)             | EBL  | parent                      | eran    |                                        |                                                            | on completed units            | Aoo<br>Mod |
| 1                                                                 | 2/15/24                                                                                                    | Patterson, J.                              | \$25,000          |      | х     | 2    | Х          | X                    |                  |      | Black/African American (12) | No      | Roof                                   |                                                            |                               |            |
| 2                                                                 | 4/30/24                                                                                                    | Hoffman, A.                                | \$15,000          | Х    |       | 1    | Х          | Х                    |                  |      |                             |         | White (11)                             | No                                                         | Ramp, shower modifications    | Х          |
| 3                                                                 | 5/25/24                                                                                                    | Bradbury, R.                               | \$9,800           | х    |       |      |            | Х                    |                  |      |                             | Х       | Black/African American (12)            | No                                                         | Floors, HVAC                  |            |
| 4                                                                 | 4728724                                                                                                    | Faulkner, W.                               | \$19,160          |      | Х     | 1    | Х          |                      |                  |      |                             |         | White (11)                             | No                                                         | Roof                          |            |
| 5                                                                 | 5/1/24                                                                                                    | Christie, A.                               | \$10,800          | х    |       | 1    | Х          |                      |                  |      |                             |         | White (11)                             | No                                                         | Ramp, flooring                | X          |
| 6                                                                 | 6/7/24                                                                                                    | Angelou, M.                                | \$9,700           | х    |       | 1    | Х          | Х                    |                  |      |                             |         | Black/African American (12)            | No                                                         | Roof                          |            |
| 7                                                                 | 6/7/24                                                                                                    | Steinbeck, J.                              | \$12,680          | х    |       | 1    |            | х                    |                  |      |                             | Х       | White (11)                             | No                                                         | HVAC                          |            |
| 8                                                                 | 8/16/24                                                                                                    | King, S. \$27,000 X 2 X White (11)         |                   |      |       |      | White (11) | No                   | Bathroom repairs |      |                             |         |                                        |                                                            |                               |            |
| 9                                                                 | 8723724                                                                                                    | Laureate , P.                              | \$30,500          |      | Х     | 1    | Х          |                      |                  |      |                             |         | Black/African American (12)            | No                                                         | Roof                          |            |
| 10                                                                | 9/5/24                                                                                                    | Noble, B.                                  | \$17,800          | Х    |       | 1    | Х          | Х                    |                  |      |                             |         | Black/African American (12)            | No                                                         | HVAC                          |            |
| 11                                                                | 11/1/24                                                                                                    | Austen, .                                  | \$22,500          |      | Х     | 1    |            | Х                    |                  |      |                             |         | White (11)                             | No                                                         | Ramp, Roof repairs            | X          |
| 12                                                                |                                                                                                    |                                            |                   |      |       |      |            |                      |                  |      |                             |         |                                        |                                                            |                               |            |
| 13                                                                |                                                                                                    |                                            |                   |      |       |      |            |                      |                  |      |                             |         |                                        |                                                            |                               | 1          |
| 14                                                                |                                                                                                    |                                            |                   |      |       |      |            |                      |                  |      |                             |         |                                        |                                                            |                               | T          |
| 15                                                                |                                                                                                    |                                            |                   |      |       |      |            |                      |                  |      |                             |         |                                        |                                                            |                               |            |
| 16                                                                |                                                                                                    |                                            |                   |      |       |      |            |                      |                  |      |                             |         |                                        |                                                            |                               |            |
| 17                                                                |                                                                                                    |                                            |                   |      |       |      |            |                      |                  |      |                             |         |                                        |                                                            |                               |            |
| 18                                                                |                                                                                                    |                                            |                   |      |       |      |            |                      |                  |      |                             |         |                                        |                                                            |                               |            |
| 19                                                                |                                                                                                    |                                            |                   |      |       |      |            |                      |                  |      |                             |         |                                        |                                                            |                               |            |
| 20                                                                |                                                                                                    |                                            |                   |      |       |      |            |                      |                  |      |                             |         |                                        |                                                            |                               |            |
| 21                                                                |                                                                                                    |                                            |                   |      |       |      |            |                      |                  |      |                             |         |                                        |                                                            |                               |            |
| 22                                                                |                                                                                                    |                                            |                   |      |       |      |            |                      |                  |      |                             |         |                                        |                                                            |                               |            |
| 23                                                                |                                                                                                    |                                            |                   |      |       |      |            |                      |                  |      |                             |         |                                        |                                                            |                               |            |
| 24                                                                |                                                                                                    |                                            |                   |      |       |      |            |                      |                  |      |                             |         |                                        |                                                            |                               |            |
| 25                                                                |                                                                                                    |                                            |                   |      |       |      |            |                      |                  |      |                             |         |                                        |                                                            |                               |            |
| a. Tota                                                           | ls on unit:                                                                                                    | s completed or in-progrees this quarter    | \$22,500          |      | 1     | 1    |            | 1                    |                  |      |                             |         |                                        |                                                            |                               |            |
| b. Tota                                                           | ls on unit:                                                                                                    | s completed prior to reporting period      | \$177,440         | 6    | 4     | 11   | 8          | 5                    |                  |      |                             |         |                                        |                                                            |                               |            |
| c. Cum                                                            | c. Cumulative totals to date (a + b)                                                                                                    |                                            |                   |      |       |      |            |                      |                  |      |                             |         |                                        |                                                            |                               |            |
| •Specia                                                           | *Special needs: Elderly - Head of Household older than 62: Hondold - Head of Household handicapped or disabled: Holde 5 - Household with more than 5 members: FBL - Household with child with an elevated blood lead level; and |                                            |                   |      |       |      |            |                      |                  |      |                             | 1>5 = H | Household with more than 5 members: EB | usehold with child with an elevated blood lead level; and, |                               |            |

- Page 3

Sngl par = Single parent with a dependant child; Veteran=A person who served in the active military, naval, or air service, and who was discharged or released therfrom under conditions other than dishonorable

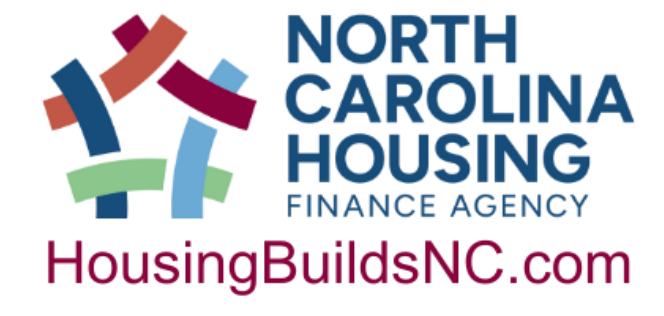

• Be sure all demographic data is complete • Only fill in columns that apply • Include brief description of repairs. We hand enter these – keep it short!

- Submit final report by 2/14/\_\_\_\_ along with:
  - Certification of Completion and Final Cost (CCFC)
  - Human interest story
    - Pro-tip Tell us about your favorite URP project! We want all the warm fuzzy details. We want to know about the person, the work you did and how they felt when it was all done. This is your chance to tell your public officials what you do!
    - Send pictures! Our Board members love photos of your homeowners. Photos put a real face to the work you're doing.

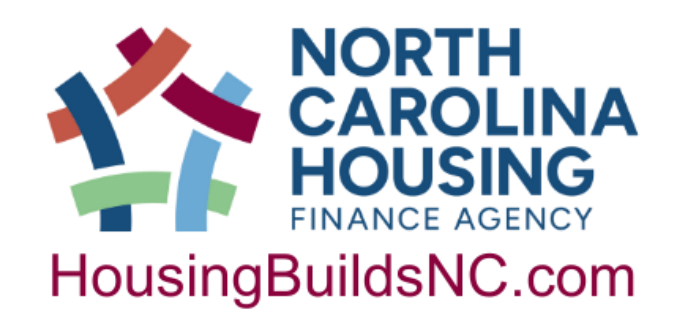

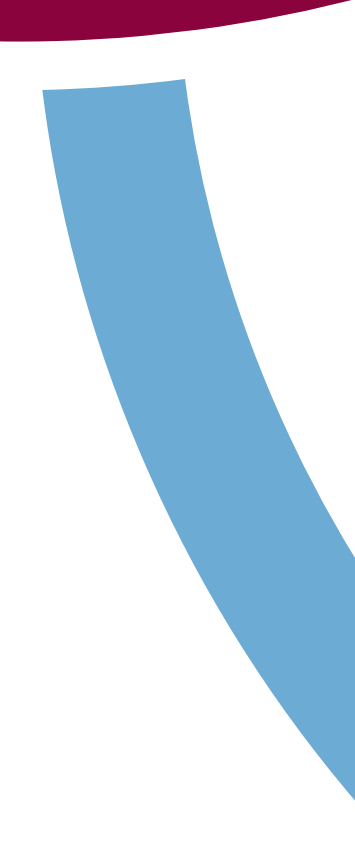